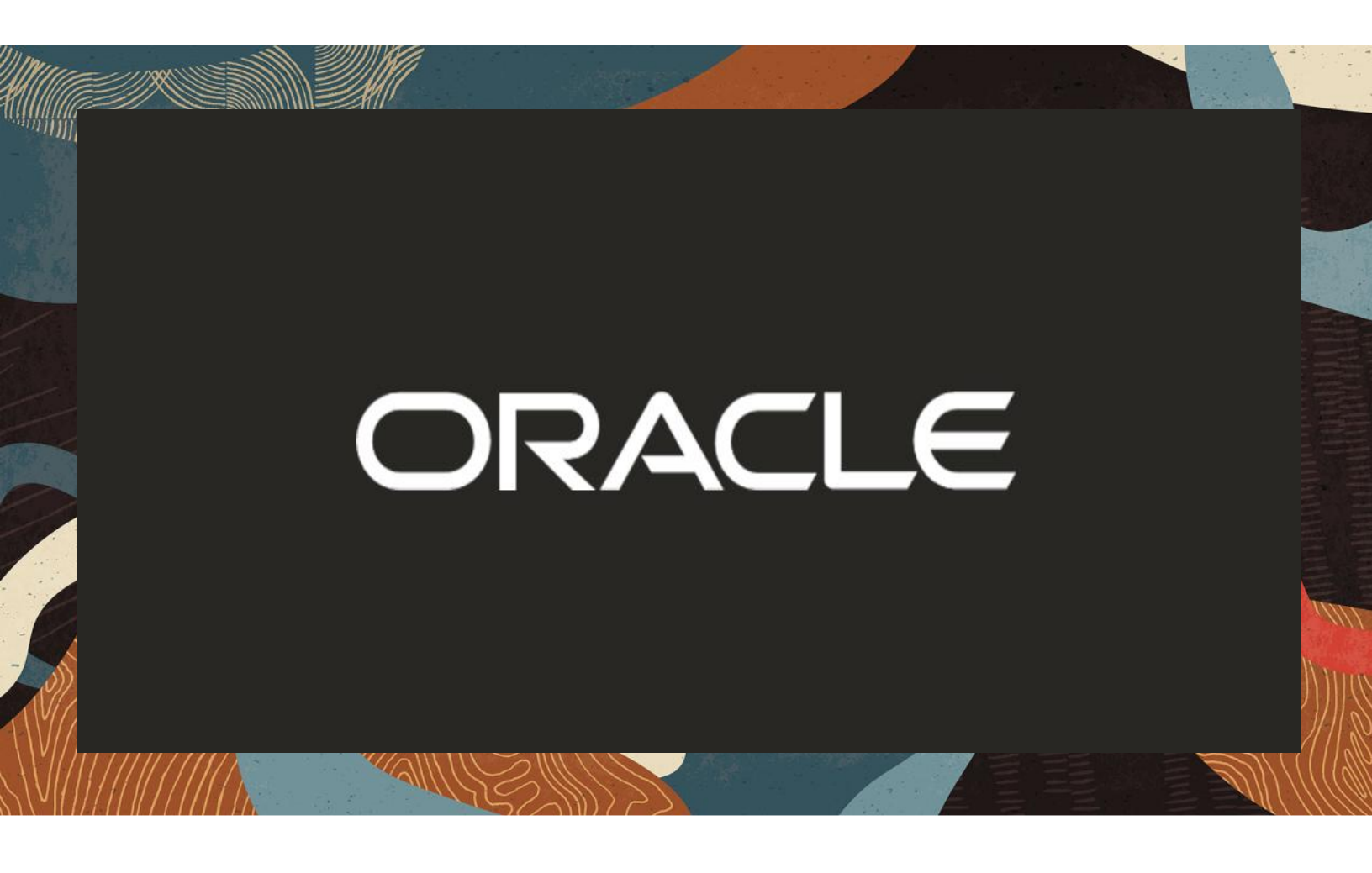

Configuring Oracle SBC with Genesys SIP Server

**Technical Application Note** 

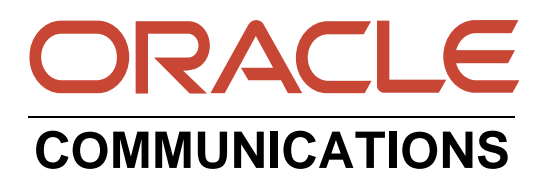

# Disclaimer

The following is intended to outline our general product direction. It is intended for information purposes only, and may not be incorporated into any contract. It is not a commitment to deliver any material, code, or functionality, and should not be relied upon in making purchasing decisions. The development, release, and timing of any features or functionality described for Oracle's products remains at the sole discretion of Oracle.

11/1/18

# **Revision History**

| Version | Description of Changes | Date Revision Completed |
|---------|------------------------|-------------------------|
| 1.0     |                        | 06/04/20                |
|         |                        |                         |

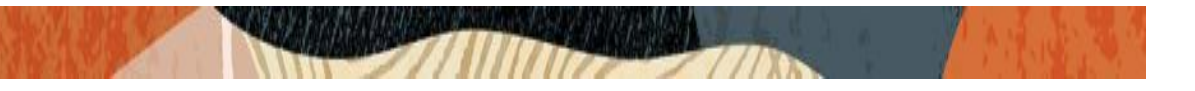

# **Table of Contents**

| 1. INTENDED AUDIENCE                                                       | 4        |
|----------------------------------------------------------------------------|----------|
| 2. DOCUMENT OVERVIEW                                                       | 4        |
| 3. INTRODUCTION                                                            | 4        |
| 3.1. Audience                                                              | 4        |
| 3.2. Requirements                                                          | 5        |
| 3.3. Architecture                                                          | 5        |
| 3.4. LAB CONFIGURATION                                                     | 6        |
| 4. DEPLOY THE ORACLE SBC                                                   | 7        |
| 4.1. IN SCOPE                                                              | 7        |
| 4.2 OUT OF SCOPE                                                           | 7        |
| 4.3 BOOTING THE SBC                                                        | 8        |
| 4.5. Initial Configuration                                                 | 10       |
| 5. CONFIGURING SBC USING WEBGUI                                            | 11       |
| 5.1 SIP TRUNKING CONFIGURATION FOR THE ORACLE SBC                          | 12       |
| 5.2 CONFIGURE SYSTEM ELEMENT VALUES                                        | 13       |
| 5.3 CONFIGURE PHYSICAL ELEMENT VALUES                                      | 14       |
| 5.4 Configure Network Interface                                            | 15       |
| 5.5 ENABLE MEDIA MANAGER                                                   | 17       |
| 5.6. ENABLE SIP CONFIG                                                     | 19       |
| 5.7 CONFIGURE REALMS                                                       | 20<br>22 |
| 5.0 CONFIGURE STEERING FOOL                                                | 23<br>24 |
| 5.5 CONFIGURE SIF-INTERFACE                                                | 24<br>26 |
| 5.10 CONFIGURE DESIGN AGENTS                                               | 20<br>27 |
| 5.12. HEADER MANIPULATION RULE.                                            | 29       |
| 5.13 Session translation Rule                                              | 32       |
| 6. ENABLING REMOTE WORKER (FOR REMOTE WORKERS REGISTERING INTO GENESYS SIP |          |
| SERVER VIA THE ORACLE SBC)                                                 | 33       |
| 6.1 Realm 'remoteworker'                                                   | 35       |
| 6.2. STEERING POOL ASSOCIATED WITH REALM REMOTEWORKER.                     | 36       |
| 6.3 SIP-INTERFACE ASSOCIATED WITH REALM REMOTEWORKER                       | 37       |
| 6.4 LOCAL-POLICY                                                           | 38       |
| 7. TEST CASES REQUIRING AUTHENTICATION.                                    | 39       |
| 8. TEST PLAN EXECUTED                                                      | 40       |
| 8.1 Equipment Requirements                                                 | 40       |
| 8.2 DEFAULT SIP SERVER OPTIONS                                             | 41       |
| 8.3 SAMPLE EPIPHONE CONFIGURATION                                          | 41       |
| 8.3 TEST PLAN EXECUTED                                                     | 43       |
| 9. CAVEATS                                                                 | 44       |

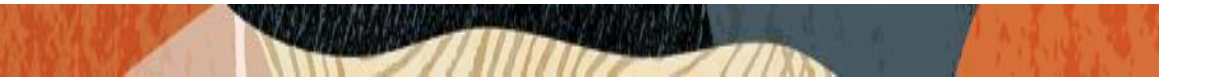

#### **1. Intended Audience**

This document is intended for use by Oracle Systems Engineers, third party Systems Integrators, Oracle Enterprise customers and partners and end users of the Oracle Session Border Controller (SBC). It is assumed that the reader is familiar with basic operations of the Oracle Session Border Controller.

### 2. Document Overview

In this document we will provide the steps to navigate the Oracle SBC configuration and to configure relevant sections through the webGUI interface.

Understanding the basic concepts of TCP/UDP, IP/Routing, and SIP/RTP is necessary to be able to utilize the document in the intended manner.

SIP Server is the Genesys software component that provides an interface between your telephony hardware and the rest of the Genesys software components in your enterprise. It translates and keeps track of events and requests that come from and are sent to the telephony device. SIP Server is a TCP/IP-based server that can also act as a messaging interface between SIP Server clients. It is the critical point in allowing your Genesys solution to facilitate and track the contacts that flow through your enterprise. This reduces the cost and complexity of extending an enterprise's telephony system outside its network borders.

Oracle Session Border Controllers (Oracle SBCs) play an important role in SIP trunking as they are used by many ITSPs and Enterprises as part of their SIP trunking infrastructure.

This application note has been prepared as a means of ensuring that SIP trunking between Genesys SIP Server, Oracle SBCs and IP Trunking services are configured in the optimal manner.

#### 3. Introduction

#### 3.1. Audience

This is a technical document intended for telecommunications engineers with the purpose of configuring the Oracle Session Border Controller and the Genesys SIP Server. There will be steps that require navigating the Oracle SBC WebGUI.

Understanding the basic concepts of TCP/UDP, IP/Routing, and SIP/RTP are also necessary to complete the configuration and for troubleshooting, if necessary.

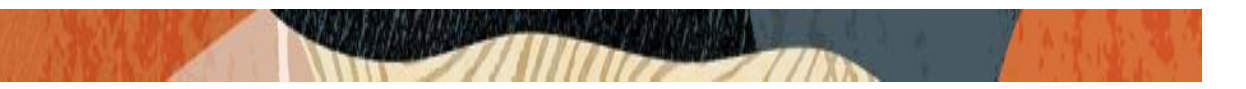

#### 3.2. Requirements

Fully functioning Genesys SIP Server deployment, including Media Server, SIP Proxy and SIP Feature Server. Testing is performed as per below product release version.

- Genesys SIP Server, Version 8.1.1
- Genesys Media Control Platform, Version 9.0.013.61
- Genesys SIP Proxy Server, Version 8.1.100.76
- Genesys SIP Feature Server, Version 8.1.202.11
- Oracle Enterprise Session Border Controller All Oracle SBC models including Virtual Machine Edition,4600,1100,3900,6300,6350 platform running SCZ830m1p2 or above

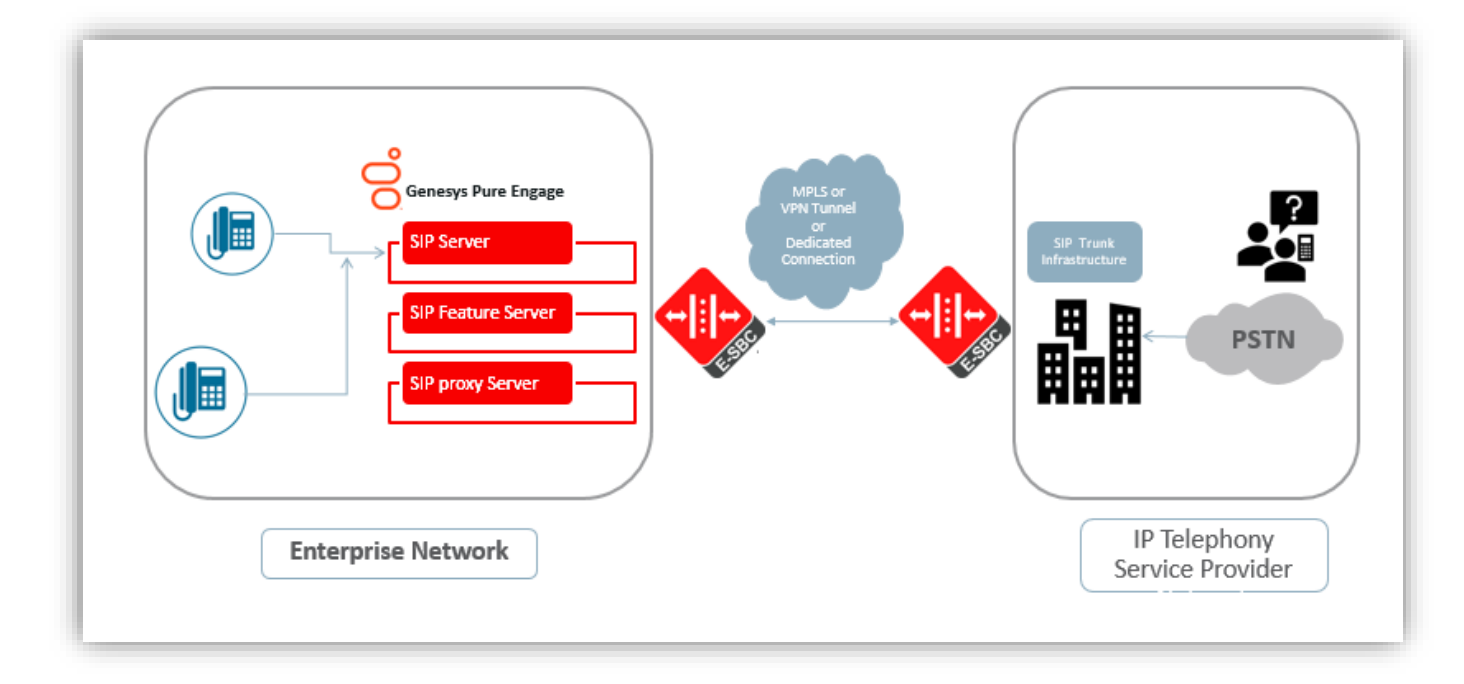

#### 3.3. Architecture

The Genesys SIP Server and the Oracle SBC are the edge components that form the boundary of the SIP trunk. The configuration, validation and troubleshooting of the Oracle SBC to work with the Genesys SIP Server will be described in this document.

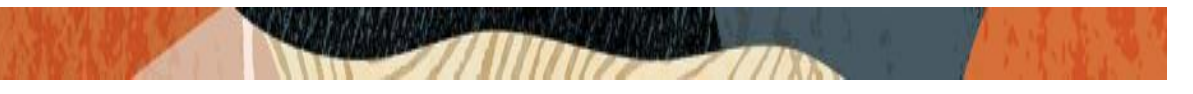

## 3.4. Lab Configuration

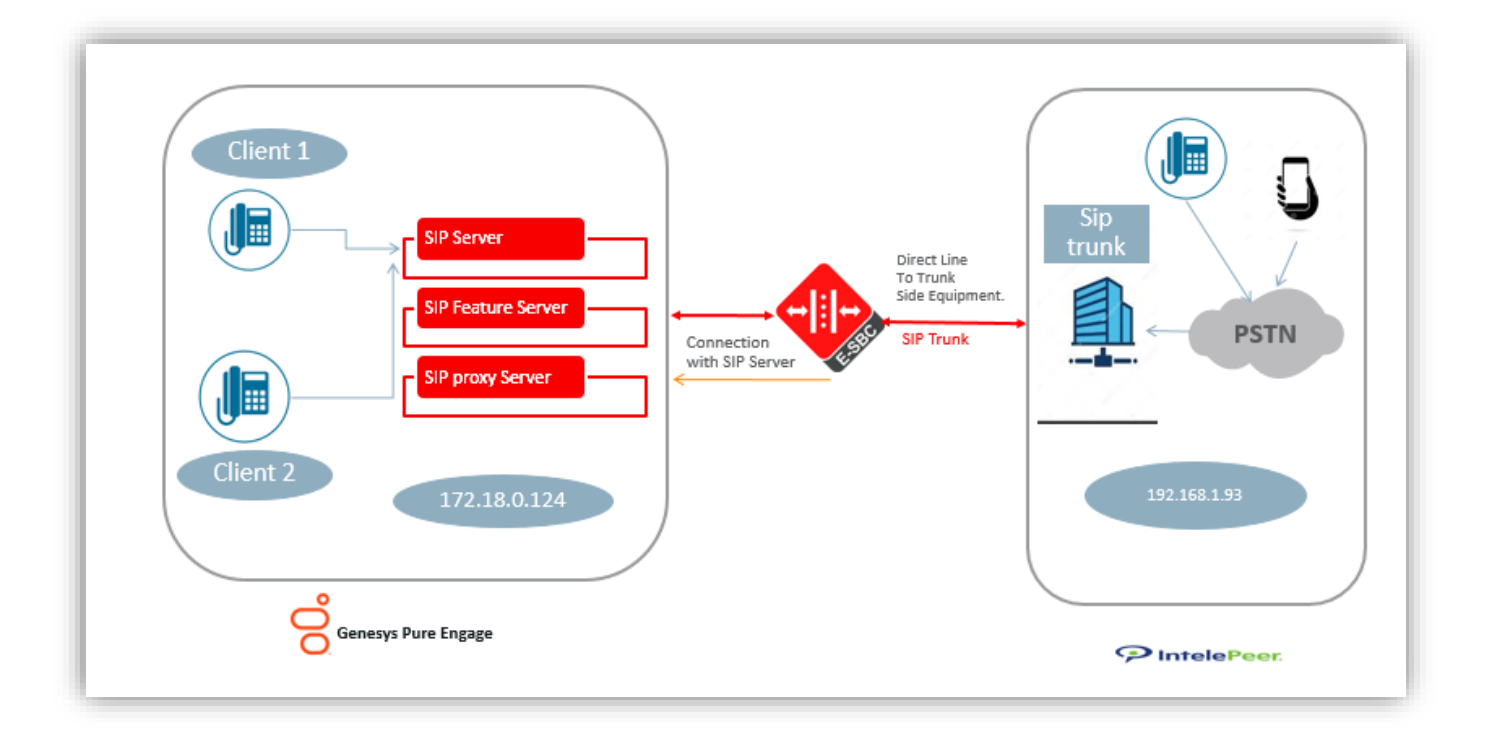

The following diagram, similar to the Reference Architecture described earlier in this document, illustrates the lab environment created to facilitate certification testing.

All network parameters, ip addresses, hostnames etc. are specific to Oracle Labs, and cannot be used outside of the Oracle Lab environment. They are for example purposes only!!!

As per the Test Bed the connections made is as below -

- s0p3 Connection to SIP Trunk
- s0p0 Connection to Genesys SIP Server

In the setup the Oracle SBC sits in between the Genesys SIP Server and the SIP Trunk.

Client 1 and Client 2 are softphones registered on the SIP Server. The calls are made from PSTN Network which land onto the endpoints registered on Genesys SIP Server via the SBC.

We also have remote endpoints which register onto the SIP Server via the SBC which is not illustrated in the Diagram and is covered in another <u>section</u> of the documentation.

Calls made from Genesys Internal endpoints to external world are directed to SBC which then sends the call to the Trunk to terminate on PSTN Network.

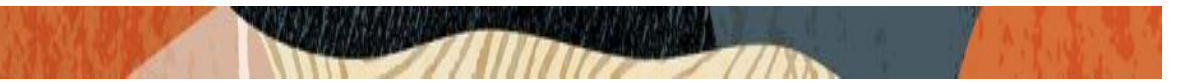

# 4. Deploy the Oracle SBC

In this section we describe the steps for configuring an Oracle Session Border Controller, formally known as the Acme Packet Net-Net Session Director ("SBC"), for use with Genesys SIP Server in a SIP Trunking scenario.

#### 4.1. In Scope

The following guide configuring the Oracle SBC assumes that this is a newly deployed device dedicated to a single customer. If a service provider currently has the Oracle SBC deployed and is adding SIP Server customers, then all the mentioned configuration may not be necessary and only the relevant sections must be configured.

Below are the Links to the Oracle Session Border Controller Configuration Guide which can be used as a reference point for configuring the Oracle SBC.

Web GUI User Guide

https://docs.oracle.com/en/industries/communications/enterprise-session-bordercontroller/8.3.0/webgui/Oracle SBC\_scz830\_webgui.pdf

#### ACLI Configuration Guide

https://docs.oracle.com/en/industries/communications/enterprise-session-bordercontroller/8.3.0/configuration/Oracle SBC\_scz830\_configuration.pdf

Note that Oracle offers several models of Oracle SBCs. This document covers the setup for Oracle SBC 4600 platform running SCZ830m1p2 or later. If instructions are needed for other Oracle SBC models, please contact your Oracle representative.

#### 4.2 Out of Scope

Configuration of Network management including SNMP and RADIUS

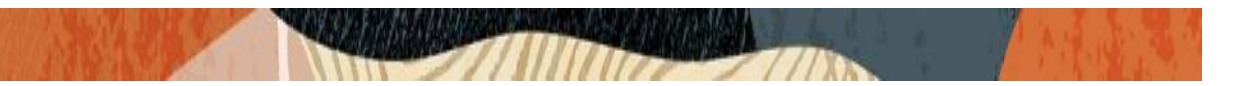

#### 4.3 Booting the SBC

Once the Oracle SBC is racked and the power cable connected, you are ready to set up physical network connectivity.

In the Lab environment we have setup the 4600 SBC and the below Figure illustrates the Rear view of the SBC which is used to setup Physical Connectivity of management and media cables.

The port layout may differ depending upon the SBC model being used and must be configured accordingly.

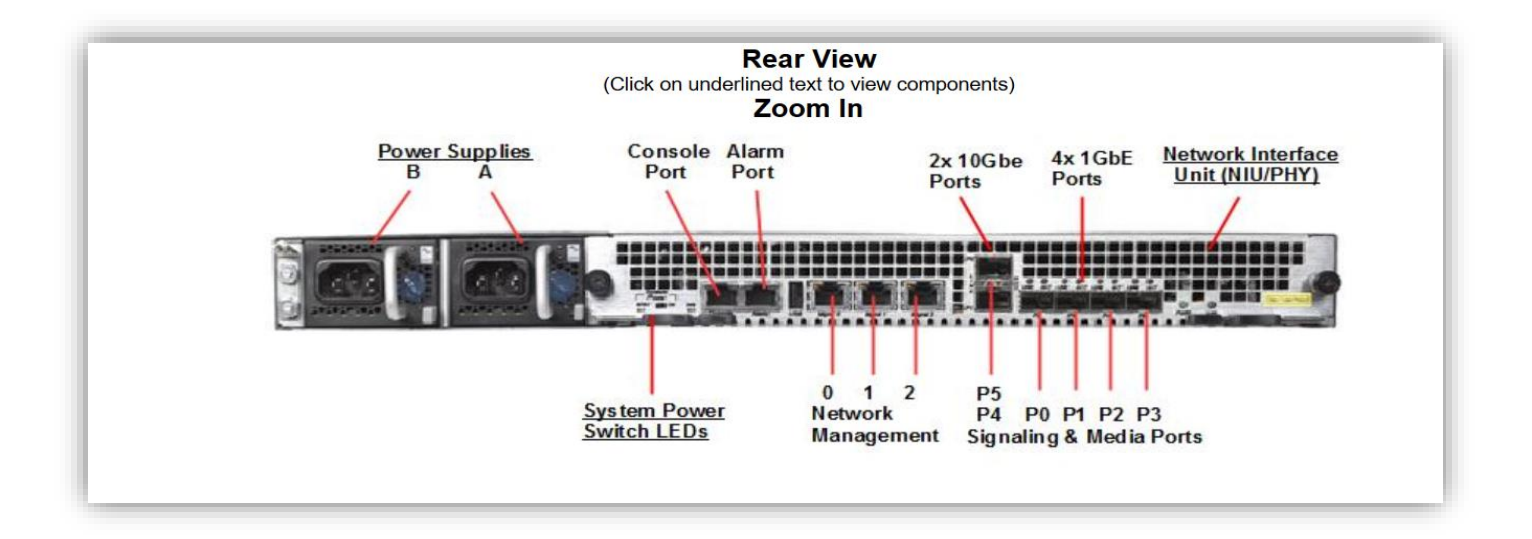

To access the console port:

Connect the serial console cable to the Oracle SBC to a workstation running a terminal emulator application such as Putty. Start the terminal emulation application using the following settings:

- Baud Rate=115200
- Data Bits=8
- Parity=None
- Stop Bits=1
- Flow Control=None

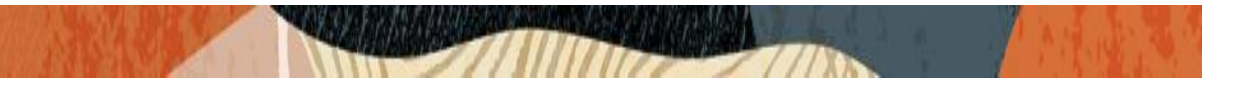

Power on the Oracle SBC and confirm that you see the following output from the bootup sequence.

| B COM3 - PuTTY Sharing                                                 |
|------------------------------------------------------------------------|
| Starting tEbmd                                                         |
| Starting tSipd                                                         |
| Starting tLrtd                                                         |
| Starting tH323d                                                        |
| Starting tH248d                                                        |
| Starting tBgfd                                                         |
| Starting tSecured                                                      |
| Starting tAuthd                                                        |
| Starting tCertd                                                        |
| Starting tIked                                                         |
| Starting tauditd                                                       |
| Starting tauditpusher                                                  |
| Starting tSnmpd                                                        |
| Start platform alarm                                                   |
| Initializing /ramdrv Cleaner                                           |
| Starting tLogCleaner task                                              |
| Bringing up shell                                                      |
| password secure mode is enabled                                        |
| Admin Security is disabled                                             |
| Starting SSH                                                           |
| SSH_Cli_init: allocated memory for 5 connections                       |
| acli: max telnet sessions: 5                                           |
| Password: 0x21a059c8 (tAlarm): eth0: Link is up (1000Mb/s full duplex) |

Enter the following commands to login to the Oracle SBC and move to the configuration mode. Note that the default Oracle SBC password is "acme" and the default super user password is "packet".

Password: acme Oracle SBC-Genesys > enable Password: packet Oracle SBC-Genesys # configure terminal Oracle SBC-Genesys (configure) #

You are now in the global configuration mode.

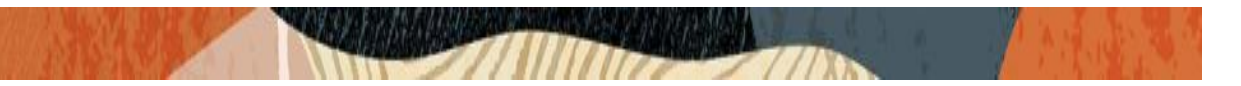

#### 4.5. Initial Configuration

i) Assigning the management Interface an IP address

To assign an IP address, one has to configure the bootparams on the Oracle SBC by going to

Oracle SBC-Genesys #configure terminal --- >bootparams

```
NN4600-138# conf t
NN4600-138(configure)# bootparam
'.' = clear field; '-' = go to previous field; q = quit
Boot File
                              : /boot/nnSCZ830m1p2.bz
IP Address
                             : 10.138.194.138
VLAN
                             : 0
Netmask
                             : 255.255.255.192
Gateway
                             : 10.138.194.129
IPv6 Address
IPv6 Gateway
Host IP
                             - 2
                            : vxftp
: vxftp
FTP username
FTP password
Flags
                             : NN4600-138
Target Name
Console Device
                             : COM1
Console Baudrate
                            : 115200
Other
NOTE: These changed parameters will not go into effect until reboot.
Also, be aware that some boot parameters may also be changed through
PHY and Network Interface Configurations.
```

A reboot is required if changes are made to the existing boot parameters.

Once you have gained access to the SBC you can further configure the system through the WEB-GUI Interface.

# 5. Configuring SBC using WEBGUI

There are two methods for configuring the Oracle SBC, ACLI, or GUI. For the purposes of this note, we'll be using the Oracle SBC GUI for all configuration examples.

The WebGUI can be accessed through the url :-

#### http://<SBC\_MGMT\_IP>

web-server-config is enabled by default on the Oracle SBC. If not then one can make the webserver-config on the SBC by navigating to **system> web-server-config** 

| web-server-config   |               |  |
|---------------------|---------------|--|
| state               | enabled       |  |
| inactivity-timeout  | 5             |  |
| http-state          | enabled       |  |
| http-port           | 80            |  |
| https-state         | disabled      |  |
| https-port          | 443           |  |
| http-interface-list |               |  |
| tls-profile         |               |  |
| last-modified-by    | admin@console |  |
|                     |               |  |

Please refer to the Web GUI Guide for more information.

https://docs.oracle.com/en/industries/communications/enterprise-session-bordercontroller/8.3.0/webgui/Oracle SBC\_scz830\_webgui.pdf

The expert mode is used for configuration.

Once you have accessed the Oracle SBC, at the top, click the Configuration Tab. This will bring up the OCSBC Configuration Objects List on the left hand side of the screen.

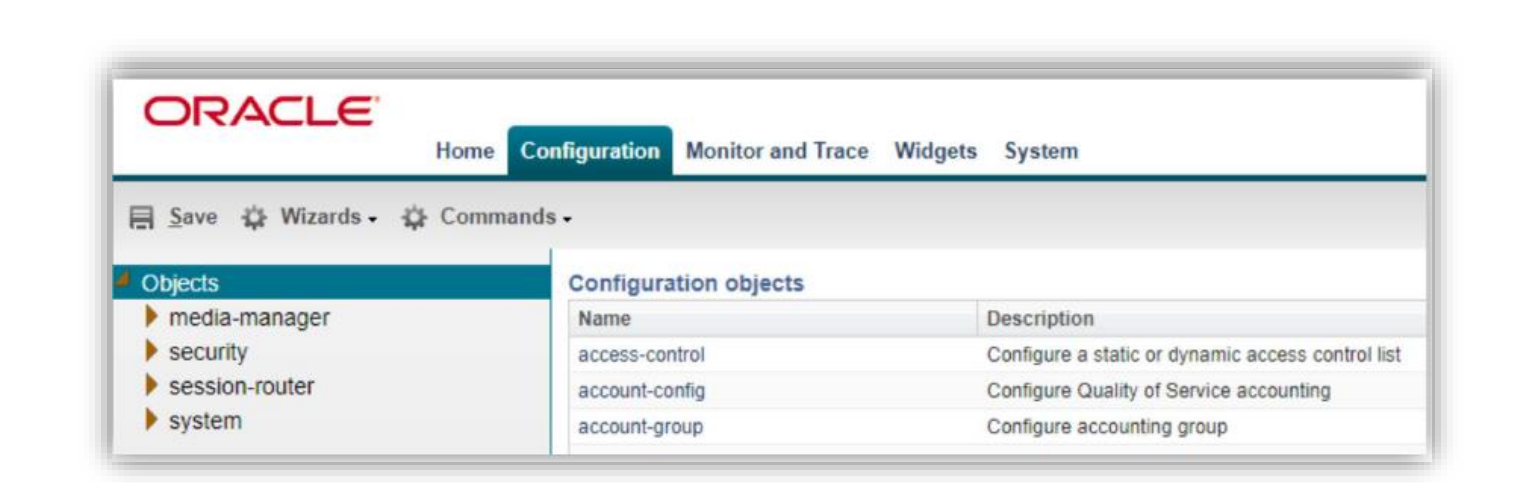

You may now follow the further sections of the Document to configure the SBC as desired to Connect with Genesys Pure SIP Server.

#### 5.1 SIP Trunking Configuration for the Oracle SBC

The following section shows the Oracle SBC configuration required to work with Genesys SIP Server and the SIP trunk. The protocol used between the Oracle SBC and SIP server is UDP for signaling and RTP for media; the SIP trunk is configured for UDP in this interop testing.

It is outside the scope of this document to include all the interoperability working information as it will differ in every deployment. The Document should be used as reference for the basic configuration objects required to interwork Oracle SBC with Genesys SIP Server.

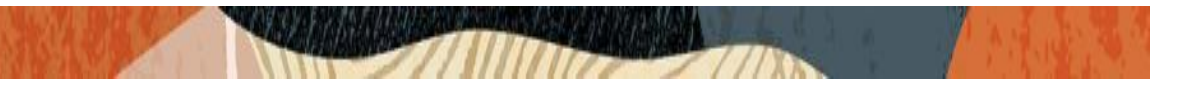

#### 5.2 Configure system element values

To configure system element values, use the system-config command under the system branch. Then enter values appropriate to your environment, including your default gateway IP address for your management Ethernet interface.

Here we have configured the SBC Hostname, Description and the Default Gateway. These can be used as minimal settings to configure the system-config element.

| )bjects                                                                                    | Modify System config                         |                                     |  |
|--------------------------------------------------------------------------------------------|----------------------------------------------|-------------------------------------|--|
| media-manager                                                                              |                                              |                                     |  |
| security                                                                                   | Hostname:                                    | GenesysSBC                          |  |
| session-router                                                                             | Description:                                 | SBC that interacts with Genesys SIP |  |
| system                                                                                     |                                              | Server                              |  |
| fraud-protection                                                                           |                                              |                                     |  |
| host-route                                                                                 | Location:                                    |                                     |  |
| network-interface                                                                          | Mib system contact:                          |                                     |  |
| ntp-config                                                                                 | Mih system name:                             |                                     |  |
| pny-interface                                                                              | mib system name.                             |                                     |  |
| redundancy-config                                                                          | Mib system location:                         |                                     |  |
| sninp-continunity                                                                          | Syslog servers                               |                                     |  |
| spi-conng                                                                                  |                                              |                                     |  |
| evetem config                                                                              | Add Edit C                                   | opy Delete                          |  |
| system-config<br>trap-receiver                                                             | Add Edit C<br>Address                        | opy Delete                          |  |
| system-config<br>trap-receiver<br>web-server-config                                        | Add Edit C<br>Address                        | ppy   Delete                        |  |
| system-config<br>trap-receiver<br>web-server-config                                        | Add Edit C<br>Address                        | ppy   Delete                        |  |
| system-config<br>trap-receiver<br>web-server-config                                        | Add Edit C<br>Address                        | ppy   Delete                        |  |
| system-config<br>trap-receiver<br>web-server-config                                        | Add Edit C<br>Address                        | ppy   Delete                        |  |
| system-config<br>trap-receiver<br>web-server-config                                        | Add Edit C<br>Address                        | ppy   Delete                        |  |
| system-config<br>trap-receiver<br>web-server-config                                        | Add Edit C<br>Address                        | ppy   Delete                        |  |
| system-config<br>trap-receiver<br>web-server-config                                        | Add Edit C<br>Address                        | opy   Delete                        |  |
| system-config<br>trap-receiver<br>web-server-config                                        | Add Edit C<br>Address                        | ppy   Delete                        |  |
| system-config<br>trap-receiver<br>web-server-config                                        | Add Edit C<br>Address                        | opy   Delete                        |  |
| system-config<br>trap-receiver<br>web-server-config<br>Default gateway:                    | Add Edit C<br>Address                        | opy Delete                          |  |
| system-config<br>trap-receiver<br>web-server-config<br>Default gateway:                    | Add Edit C<br>Address<br>10.138.194.129      | opy Delete                          |  |
| system-config<br>trap-receiver<br>web-server-config<br>Default gateway:<br>Telnet timeout: | Add         Edit         C           Address | (Range: 065535)                     |  |

Click the **OK** at the bottom of the screen.

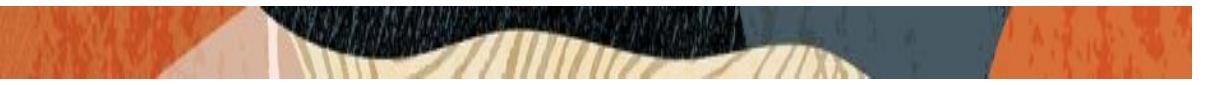

#### **5.3 Configure Physical element values**

The phy-interface configuration element:

- Defines some Layers 1-2 properties (speed, half/full duplex, MAC address, and so on)
- Must be created for each physical connector that you plan to use.

To configure physical Interface values, navigate to **system->phy-interface** on the Oracle SBC Web GUI Configure the physical interface for s0p0 and s1p0 for connectivity with the Trunk and the Genesys SIP Server Environment.

As per the Test Bed the connections made is as below -

- s0p3 Connection to SIP Trunk
- s0p0 Connection to Genesys SIP Server

| access-control<br>account-config | Phy interface     Securb Oritoria: 40 |                  |                      |           |             |             |                  |
|----------------------------------|---------------------------------------|------------------|----------------------|-----------|-------------|-------------|------------------|
| filter-config                    | Search Chiena. An                     | li               | Delete All L. Heleed | Deventeed |             | 0           | 0                |
| Idap-config                      | Auu                                   | cuit Copy Delete | Delete All Opload    | Download  |             | Search      | Search           |
| local-policy                     | Name                                  | Operation type   | Port                 | Slot      | Virtual mac | Admin state | Auto negotiation |
| local-routing-config             | s0p0                                  | Media            | 0                    | 0         |             | enabled     | enabled          |
| media-profile                    | s0p3                                  | Media            | 3                    | 0         |             | enabled     | enabled          |
| session-agent                    |                                       |                  |                      |           |             |             |                  |
| session-group                    |                                       |                  |                      |           |             |             |                  |
| session-recording-group          |                                       |                  |                      |           |             |             |                  |
| session-recording-server         |                                       |                  |                      |           |             |             |                  |
| session-translation              |                                       |                  |                      |           |             |             |                  |
| sip-config                       |                                       |                  |                      |           |             |             |                  |
| sip-feature                      |                                       |                  |                      |           |             |             |                  |
| sip-interface                    |                                       |                  |                      |           |             |             |                  |
| sip-manipulation                 |                                       |                  |                      |           |             |             |                  |
| sip-monitoring                   |                                       |                  |                      |           |             |             |                  |
| translation-rules                |                                       |                  |                      |           |             |             |                  |
| system                           |                                       |                  |                      |           |             |             |                  |
| fraud-protection                 |                                       |                  |                      |           |             |             |                  |
| host-route                       |                                       |                  |                      |           |             |             |                  |
| network-interface                |                                       |                  |                      |           |             |             |                  |
| ntp-config                       |                                       |                  |                      |           |             |             |                  |
|                                  |                                       |                  |                      |           |             |             |                  |

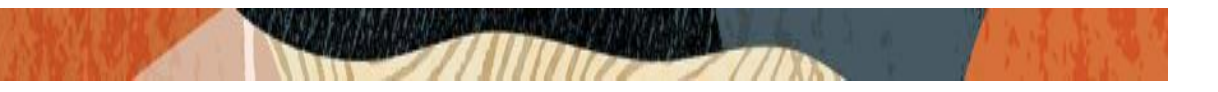

Sample physical interface configuration.

| access-control           | Modify Phy interface |                   |                   |  |  |  |
|--------------------------|----------------------|-------------------|-------------------|--|--|--|
| account-config           |                      | mouny r ny menuoe |                   |  |  |  |
| filter-config            | Name:                | 2020              |                   |  |  |  |
| Idap-config              |                      | SUPU              |                   |  |  |  |
| local-policy             | Operation type:      | Media             | <b>~</b>          |  |  |  |
| local-routing-config     | Port:                | 0                 | (Range: 05)       |  |  |  |
| media-profile            | Slot:                | 0                 | (Range: 02)       |  |  |  |
| session-agent            | Virtual mac          | <u>۲</u>          | (·····g······.)   |  |  |  |
| session-group            | virtual mac.         |                   |                   |  |  |  |
| session-recording-group  | Duplex mode:         | FULL              | ~                 |  |  |  |
| session-recording-server | Speed:               | 100               | ×                 |  |  |  |
| session-translation      | Wancom health score: | 50                | (Pange: 0, 100)   |  |  |  |
| sip-config               |                      | 50                | [[\ange, v., [00] |  |  |  |
| sip-feature              |                      |                   |                   |  |  |  |
| sip-interface            |                      |                   |                   |  |  |  |
| sip-manipulation         |                      |                   |                   |  |  |  |
| sip-monitoring           |                      |                   |                   |  |  |  |
| translation-rules        |                      |                   |                   |  |  |  |
| system                   |                      |                   |                   |  |  |  |
| fraud-protection         |                      |                   |                   |  |  |  |
| host-route               |                      |                   |                   |  |  |  |
| network-interface        |                      |                   |                   |  |  |  |
| ntp-config               |                      |                   |                   |  |  |  |
| phy-interface            | <b>•</b>             |                   |                   |  |  |  |

#### 5.4 Configure Network Interface

The network-interface configuration element:

- Must be created and refers to a specific phy-interface
- Defines Layers 2-3 properties (VLAN, IP address, mask, default gateway, and so on)

To configure network-interface, navigate to **system->Network-Interface**. Configure two interfaces, one for PSTN Trunk and one for Genesys SIP Server.

Below is the example from test bed for the network-interface configuration.

Here 2 Network interfaces are configured where-

- s0p3 Connection to SIP Trunk
- s0p0 Connection to Genesys SIP Server

| local-routing-config<br>media-profile | Network interface     Search Criteria: All | ce                  |                         |          |              |                  |
|---------------------------------------|--------------------------------------------|---------------------|-------------------------|----------|--------------|------------------|
| session-agent                         | Add Ed                                     | it Copy Delete Dele | ete All Upload Download | i -      | Searc        | h Se             |
| session-group                         | Name                                       | Sub port id         | Description             | Hostname | IP address   | Pri utility addr |
| session-recording-group               | s0p0                                       | 0                   |                         |          | 172.18.0.129 |                  |
| session-recording-server              | s0p3                                       | 0                   |                         |          | 192.168.1.94 |                  |
| sin-config                            |                                            |                     |                         |          |              |                  |
| sip-feature                           |                                            |                     |                         |          |              |                  |
| sip-interface                         |                                            |                     |                         |          |              |                  |
| sip-manipulation                      |                                            |                     |                         |          |              |                  |
| sip-monitoring                        |                                            |                     |                         |          |              |                  |
| translation-rules                     |                                            |                     |                         |          |              |                  |
|                                       |                                            |                     |                         |          |              |                  |
| system                                |                                            |                     |                         |          |              |                  |
| fraud-protection                      |                                            |                     |                         |          |              |                  |

| Home C                                 | Configuration Monitor and Trace | Widgets System  |                      |
|----------------------------------------|---------------------------------|-----------------|----------------------|
| 📑 <u>S</u> ave 🔅 Wizards - 🔅 Command   | ds 🗸                            |                 |                      |
| Objects                                | Modify Network interface        |                 |                      |
| media-manager                          |                                 |                 |                      |
| security                               | Name:                           | s0p0            | <b>~</b>             |
| session-router                         | Sub port id:                    | 0               | (Range: 04095)       |
| ✓ system                               | Description:                    |                 |                      |
| capture-receiver                       |                                 |                 |                      |
| fraud-protection                       |                                 |                 |                      |
| host-route                             | Hostname:                       |                 |                      |
| http-client                            |                                 |                 |                      |
| http-server                            | IP address:                     | 172.18.0.129    |                      |
| network-interface                      | Pri utility addr:               |                 |                      |
| network-parameters                     | Sec utility addr:               |                 |                      |
| ntp-config                             | Netmask:                        |                 |                      |
| pny-interface                          | a i                             | 255.255.0.0     |                      |
| redundancy-config                      | Gateway:                        | 172.18.0.1      |                      |
| snmp-address-entry                     | Gw heartheat                    |                 |                      |
| shimp-community                        | State:                          |                 |                      |
| shimp-group-entry                      |                                 |                 |                      |
| shimp-user-entry                       | Heartbeat:                      | 0               | (Range: 065535)      |
| sninp-view-enu y                       | Retry count:                    | 0               | (Range: 065535)      |
| system_access_list                     | Retry timeout:                  | 1               | (Range: 165535)      |
| system-config                          | Health score:                   | 0               | (Pange: 0, 100)      |
| threshold-crossing-alert-group         |                                 | 0               | (Range: 0100)        |
| trap-receiver                          | DNS IP primary:                 |                 |                      |
| web-server-config                      | DNS ID backunds                 |                 |                      |
| ···· · · · · · · · · · · · · · · · · · | DNS IP Dackup1:                 |                 |                      |
|                                        | DNS IP backup2:                 |                 |                      |
|                                        | DNS domain:                     |                 |                      |
|                                        | DNS timeout:                    | 11              | (Range: 04294967295) |
|                                        | DNS max ttl:                    | 96400           | (Pango: 30, 2073600) |
|                                        |                                 | 00400           | (Range, 502075000)   |
|                                        | Signaling mtu:                  | 0               | (Range: 0, 5764096)  |
|                                        | HIP IP list:                    | Add Edit Delete |                      |

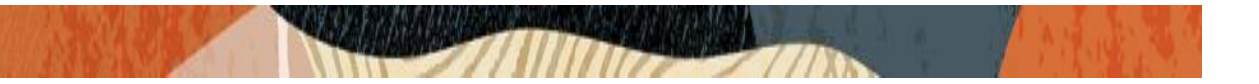

#### 5.5 Enable media manager

Media-manager handles the media stack required for SIP sessions on the SBC. Enable the media manager and configure the below option for generating rtcp reports.

To configure navigate to Media-Manager->Media-Manager and enable the configuration.

Below is the example from test bed for the Media-Manager configuration. Just Checking on State as Yes Is sufficient for SBC to enable the Media Manager configuration and handle media traffic (RTP)

Other parameters are not required but are relevant for settings like Latching, DDOS Protection etc. to be enabled on the SBC. These parameters are outside the scope of the document and are left to their default values.

| Save | 3'5 | Wizards - | 3'5 | Commands - |
|------|-----|-----------|-----|------------|

| Objects                             | Modify Media manager           |                 |                        |
|-------------------------------------|--------------------------------|-----------------|------------------------|
| media-manager                       | State-                         |                 |                        |
| dos-alg-constraints                 | Flau fina limite               | _               |                        |
| dns-config                          | Flow time limit:               | 86400           | (Range: 04294967295)   |
| ice-profile                         | Initial guard timer:           | 300             | (Range: 04294967295)   |
| media-manager                       | Subsq guard timer:             | 300             | (Range: 04294967295)   |
| media-policy                        | TCP flow time limit:           | 86400           | (Range: 04294967295)   |
| msrp-config                         | TCP initial guard timer:       | 300             | (Range: 04294967295)   |
| realm-config                        | TCP subsq guard timer:         | 300             | (Range: 04294967295)   |
| realm-group                         | Hnt rtcp:                      |                 |                        |
| rtcp-policy                         | Alad log level:                | NOTIOE          |                        |
| static-flow                         | Algulog level.                 | NOTICE          | *                      |
| steering-pool                       | Mbcd log level:                | NOTICE          | *                      |
| tcp-media-profile                   | Options:                       | Add Edit Delete |                        |
| security                            |                                |                 |                        |
| session-router                      |                                |                 |                        |
| system                              |                                |                 |                        |
| capture-receiver                    |                                |                 |                        |
| fraud-protection                    |                                |                 |                        |
| host-route                          |                                |                 |                        |
| http.conver                         | Red max trans:                 | 10000           | (Range: 0.,50000)      |
| network-interface                   | Red sync start time:           | 5000            | (Range: 0, 4294967295) |
| network-parameters                  | Red sync comp time:            | 0000            | (Decess 0, 4004007200) |
| ntp-config                          | Media a Mela                   | 1000            | (Range: 04294967295)   |
| phy-interface                       | Media policing:                |                 |                        |
| redundancy-config                   | Max signaling bandwidth:       | 2500000         | (Range: 7100010000000) |
| snmp-address-entry                  | Max untrusted signaling:       | 7               | (Range: 0100)          |
| snmp-community                      | Min untrusted signaling:       | 6               | (Range: 0100)          |
| snmp-group-entry<br>snmp-user-entry | Tolerance window:              | 30              | (Range: 04294967295)   |
| snmp-view-entry                     | Untrusted drop threshold:      | 0               | (Range: 0100)          |
| spl-config                          | Trusted drop threshold:        | 0               | (Range: 0.,100)        |
| system-access-list                  | Acl monitor window:            | 30              | (Range: 5, 3600)       |
| system-config                       | Trap on demote to denv:        |                 | (.a.ge. 0.0000)        |
| trap-receiver                       | Trap on demote to untrusted:   |                 |                        |
| web-server-config                   | Syslog on demote to deny:      |                 |                        |
|                                     | Syslog on demote to untrusted: |                 |                        |
|                                     | Anonymous sdp:                 |                 |                        |
|                                     | Reactive transcoding:          |                 |                        |
|                                     | Translate non rfc2833 event:   |                 |                        |
|                                     | Xcode fax max rate:            | 14400           |                        |
|                                     |                                | 1400            |                        |
| Show advanced                       |                                | OK Delete       |                        |
| Show advanced                       |                                |                 |                        |

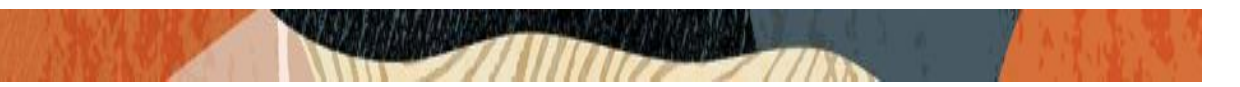

### 5.6. Enable Sip Config

SIP config enables SIP handling in the SBC. Make sure the **home realm-id**, **registrar-domain and registrar-host are configured**. Also add the options to the sip-config as shown below.

To configure sip-config navigate to Session-Router->sip-config on the Oracle SBC Web GUI.

Below are the important parameters under sip-config that need to be configured.

- Registrar-host is the Genesys SIP Server IP.
- The domain is put as \* as we have not specified any specific domain on the test bed.
- The Genesys SIP Server port is configured as the Registrar-port on the Oracle SBC.
- The options "max-udp-length=0" should be configured if the SIP messages are of larger size to avoid SBC failing the calls with "513 message too large"

Setting this option to zero (0) forces sipd to send fragmented UDP packets. Using this option, you override the default value of the maximum UDP datagram size (1500 bytes; sipd requires the use of SIP/TCP at 1300bytes). You can set the global SIP configuration's max-udp-length=x option for global use in your SIP configuration, or you can override it on a per-interface basis by configuring this option in a SIP interface configuration

| Objects                  | Modify SIP config  |                  |                       |
|--------------------------|--------------------|------------------|-----------------------|
| media-manager            |                    |                  |                       |
| security                 | State:             | ✓                |                       |
| session-router           | Home Realm ID:     | denesus          | ~                     |
| access-control           | Egrada Baalm IDr   | genesys          |                       |
| account-config           | Egress Realin ID:  |                  | ¥                     |
| filter-config            | Nat mode:          | None             | ~                     |
| Idap-config              | Registrar domain:  | *                |                       |
| local-policy             | Registrar host:    | 170 19 0 104     |                       |
| local-routing-config     |                    | 172.18.0.124     |                       |
| media-profile            | Registrar port:    | 4080             | (Range: 0, 102565535) |
| session-agent            | Options:           | Add Edit Delete  |                       |
| session-group            |                    | max-udp-length=0 |                       |
| session-recording-group  |                    | max-uup-lengui-0 |                       |
| session-recording-server |                    |                  |                       |
| session-translation      |                    |                  |                       |
| sip-config               |                    |                  |                       |
| sip-feature              |                    |                  |                       |
| sip-interface            |                    |                  |                       |
| sip-manipulation         | Refer src routing: |                  |                       |
| sip-monitoring           |                    |                  |                       |
| translation-rules        |                    |                  |                       |
| system                   |                    |                  |                       |

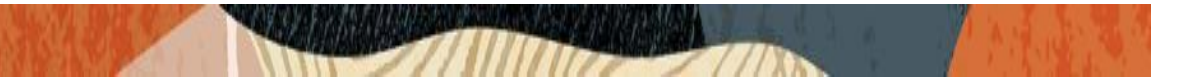

#### 5.7 Configure Realms

#### A Ream

- Is a collection of VoIP entities residing in one or more networks.
- Typically maps to a service provider, enterprise, or end-user population environment.
- It is defined by a configuration element that contains many parameters that apply to the environment.
- Is considered as a "Layer 5" definition and a "container" of Resources.
- On the SBC, you configure realms (plus their associated configuration objects) to identify the interfaces, resources, and policies that apply to the signaling and media going through them.

To configure Realm Navigate to **realm-config under media-manager** and configure a realm as shown in the picture.

In this setup we have configured 3 Realms configured where -

'**siptrunk** is the realm for the connection to PSTN Trunk and is configured on s1p0 network interface. '**genesys'** is the Realm for connection to the to Genesys SIP Server and is configured on s0p0 network interface.

Another Realm '**remoteworker**' is configured to register remote endpoints and is described in a different section on the document.

| bjects                    | Realm config     Search Criteria: All |             |                   |                    |          |            |         |    |
|---------------------------|---------------------------------------|-------------|-------------------|--------------------|----------|------------|---------|----|
| media-manager             | Search Chiena. All                    |             |                   |                    |          |            |         |    |
| codec-policy              | Add Edit                              | Copy Delete | Delete All Upload | Download           |          | Search     | Search  | CI |
| media-manager             | Identifier                            | Description | Addr prefix       | Network interfaces |          | Mm         |         |    |
| media-policy              |                                       |             |                   |                    | In realm | In network | Same ip |    |
| realm-config              | genesys                               |             | 0.0.0.0           | s0p0:0             | enabled  | enabled    | enabled |    |
| steering-pool             | remoteworker                          |             | 0.0.0.0           | s0p0:0             | disabled | enabled    | enabled |    |
| security                  | siptrunk                              |             | 0000              | s0n3:0             | disabled | enabled    | enabled |    |
| session-router            |                                       |             |                   |                    |          |            |         |    |
| access-control            |                                       |             |                   |                    |          |            |         |    |
| account-config            |                                       |             |                   |                    |          |            |         |    |
| filter-config             |                                       |             |                   |                    |          |            |         |    |
| Idap-config               |                                       |             |                   |                    |          |            |         |    |
| local-policy              |                                       |             |                   |                    |          |            |         |    |
| local-routing-config      |                                       |             |                   |                    |          |            |         |    |
| media-profile             |                                       |             |                   |                    |          |            |         |    |
| session-agent             |                                       |             |                   |                    |          |            |         |    |
| session-group             |                                       |             |                   |                    |          |            |         |    |
| session-recording-group   |                                       |             |                   |                    |          |            |         |    |
| session-recording-server  |                                       |             |                   |                    |          |            |         |    |
| session-translation       |                                       |             |                   |                    |          |            |         |    |
| oin config                |                                       |             |                   |                    |          |            |         |    |
| SID-COTIIO                |                                       |             |                   |                    |          |            |         |    |
| sip-coniig<br>sip-feature |                                       |             |                   |                    |          |            |         |    |

| Objects                  | would realm coning  |                 |  |
|--------------------------|---------------------|-----------------|--|
| media-manager            |                     |                 |  |
| codec-policy             | Identifier:         | genesys         |  |
| media-manager            | Description:        |                 |  |
| media-policy             |                     |                 |  |
| realm-config             |                     |                 |  |
| steering-pool            | Network interfaces: |                 |  |
| security                 |                     | Add Edit Delete |  |
| session-router           |                     | s0p0:0          |  |
| access-control           |                     |                 |  |
| account-config           |                     |                 |  |
| filter-config            |                     |                 |  |
| Idap-config              |                     |                 |  |
| local-policy             |                     |                 |  |
| local-routing-config     | Mm in realm:        |                 |  |
| media-profile            | Oo Conobles         | _               |  |
| session-agent            | Q03 enable.         |                 |  |
| session-group            | Media policy:       | ¥               |  |
| session-recording-group  | Class profile:      | ×               |  |
| session-recording-server | In translationid:   |                 |  |
| session-translation      |                     | ¥               |  |
| sip-config               | Out translationid:  | change1 👻       |  |
| sip-feature              | In manipulationid   |                 |  |
| cin interface            | •                   | OK Back         |  |
| Show advanced            |                     | Duon            |  |

CARAR SA

2014年1月1日日 

| codec-policy             | Out manipulationid          |                 |          |
|--------------------------|-----------------------------|-----------------|----------|
| media-manager            | Out manipulationid:         |                 | *        |
| media policy             | Access control trust level: | high            | ~        |
|                          | Refer call transfer:        | anabled         | ~        |
| realm-config             |                             |                 | <b>`</b> |
| steering-pool            | Hold refer reinvite:        | $\Box$          |          |
| security                 | Dyn refer term:             |                 |          |
| session-router           | Codec policy:               |                 |          |
| access-control           |                             |                 | •        |
| account-config           | Codec manIP in realm:       | $\Box$          |          |
| filter-config            | RTCP policy:                |                 | ~        |
| ldap-config              | Session recording server:   |                 |          |
| local-policy             |                             |                 | •        |
| local-routing-config     | Monitoring filters:         | Add Edit Delete |          |
| media-profile            |                             |                 |          |
| session-agent            |                             |                 |          |
| session-group            |                             |                 |          |
| session-recording-group  |                             |                 |          |
| session-recording-server |                             |                 |          |
| session-translation      |                             |                 |          |
| sip-config               |                             |                 |          |
| sip-feature              |                             |                 |          |
| cin interface            | *                           | OK Back         |          |
| Show advanced            |                             | Duon            |          |

| Objects                  | Modify Realm config |                 |
|--------------------------|---------------------|-----------------|
| media-manager            |                     |                 |
| codec-policy             | Identifier:         | siptrunk        |
| media-manager            | Description:        |                 |
| media-policy             |                     |                 |
| realm-config             |                     |                 |
| steering-pool            | Network interfaces: |                 |
| security                 |                     | Add Edit Delete |
| session-router           |                     | s0p3:0          |
| access-control           |                     |                 |
| account-config           |                     |                 |
| filter-config            |                     |                 |
| Idap-config              |                     |                 |
| local-policy             |                     |                 |
| local-routing-config     | Mm in realm:        |                 |
| media-profile            | QoS enable:         |                 |
| session-agent            |                     | 0               |
| session-group            | Media policy:       | ~               |
| session-recording-group  | Class profile:      | ×               |
| session-recording-server | In translationid:   | ~               |
| session-translation      | Out translationid   |                 |
| sip-config               | Out translationid.  | ×               |

的研究的 

Mar Mark

| realm-config             |                             |                 | · · |
|--------------------------|-----------------------------|-----------------|-----|
| steering-pool            | In manipulationid:          |                 | *   |
| security                 | Out manipulationid:         |                 | *   |
| session-router           | Access control trust level: | none            | ~   |
| access-control           | Refer call transfer         |                 |     |
| account-config           | Refer can transfer.         | disabled        | *   |
| filter-config            | Hold refer reinvite:        |                 |     |
| ldap-config              | Dyn refer term:             |                 |     |
| local-policy             | Codec policy:               |                 |     |
| local-routing-config     |                             |                 |     |
| media-profile            | Codec manIP in realm:       |                 |     |
| session-agent            | RTCP policy:                |                 | ~   |
| session-group            | Session recording server:   |                 | ~   |
| session-recording-group  | Monitoring filters:         |                 |     |
| session-recording-server | monitoring inters.          | Add Edit Delete |     |
| session-translation      |                             |                 |     |
| sip-config               |                             |                 |     |
| sip-feature              | _                           |                 |     |
| cin interface            | •                           | OK Back         |     |
| Show advanced            |                             |                 |     |

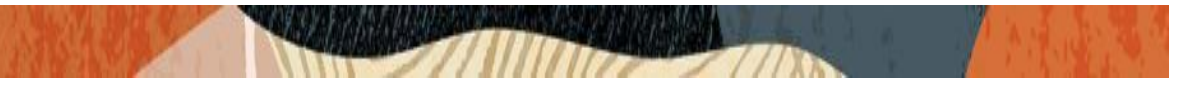

#### 5.8 Configure Steering Pool

The steering-pool:

- Is the SBC's media interface (for a given realm)
- Receives and transmits RTP packets
- Defines a media IP address and a pool (range) of ports from which port(s) are dynamically allocated for every established session.
- Provides call admission control (CAC) by setting a limit of sessions going into and out of a realm
- A realm can have more than one steering-pool.

To configure steering pool navigate to media-manager->steering pool.

In this setup we have configured 3 steering pool against 3 Realms.

Below is the example from test bed for the steering-pool configuration.

| Objects        | <ul> <li>Steering pool</li> </ul> |                               |          |              |              |        |
|----------------|-----------------------------------|-------------------------------|----------|--------------|--------------|--------|
| media-manager  | Search Criteria: All              |                               |          |              |              |        |
| codec-policy   | Add Edit C                        | Copy Delete Delete All Upload | Download |              | Search       | Sea    |
| media-manager  | IP address                        | Start port                    | End port | Realm ID     | Network inte | erface |
| media-policy   | 172.18.0.129                      | 10000                         | 10999    | genesys      |              |        |
| realm-config   | 172.18.0.255                      | 10000                         | 10999    | remoteworker |              |        |
| security       | 192.168.1.94                      | 10000                         | 10999    | siptrunk     |              |        |
| session-router |                                   |                               |          |              |              |        |
| access-control |                                   |                               |          |              |              |        |
| account-config |                                   |                               |          |              |              |        |
| filter-config  |                                   |                               |          |              |              |        |
| Idap-config    |                                   |                               |          |              |              |        |
| local-policy   |                                   |                               |          |              |              |        |

| 📑 Save 🙀 Wizards 🗸 🔅 Com                                                                                                    | nmands -                                                                                                    |                                           |                                    | Discard |
|----------------------------------------------------------------------------------------------------|----------------------------------------------------------------------------------------------------|-------------------------------------------|------------------------------------|---------|
| Objects<br>Media-manager<br>codec-policy<br>media-manager<br>media-policy<br>realm-config<br>steering-pool<br>security<br>session-router<br>access-control<br>acccount-config<br>filter-config | <ul> <li>Modify Steering pool</li> <li>IP address:</li> <li>Start port:</li> <li>End port:</li> <li>Realm ID:</li> <li>Network interface:</li> </ul> | 172.18.0.129<br>10000<br>10999<br>genesys | (Range: 165535)<br>(Range: 165535) | Show    |
| local-policy<br>local-routing-config                                                                                                    |                                                                                                    |                                           |                                    |         |

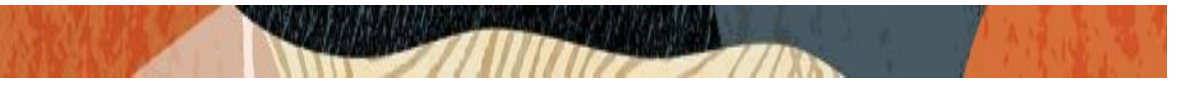

#### 5.9 Configure sip-interface

The sip-interface:

- Is the SBC's Edge Proxy Function
- Receives and transmits SIP signaling messages
- Provides a service pipe to the SIP daemon (sipd)
- Defines SIP signaling IP addresses, ports, transport protocols, and various SIP processing policies

To configure sip-interface, navigate to **session-router->sip-Interface**. Configure the interfaces for the PSTN and Genesys SIP Server.

Below is the example from test bed on the sip-interface configuration.

Three sip-interface are configured on the SBC where-

- sip-interface 192.168.1.94 is configured with Realm siptrunk is to route inbound traffic from Trunk to the Genesys SIP Server. Registration caching is enabled in order for SBC to cache the registration data and Route to registrar parameter is enabled to send all requests that match cached registration to the destination defined for the registrar host.
- 2. sip-interface 172.18.0.129 is configured with Realm genesys to route the outbound traffic from Genesys SIP Server to the SIP Trunk.
- 3. sip-interface 172.18.0.255 is configured with Realm remoteworker to route the registration from remote endpoint which register onto the SIP Server via the SBC. This is covered in detail another section of the document

|                              | Search Criteria: All |                    |                       |          |              |                 |            |
|------------------------------|----------------------|--------------------|-----------------------|----------|--------------|-----------------|------------|
| filter-config<br>Idap-config | Add Edit             | Copy Delete Delete | e All Upload Download | 1        |              | Search          | Search Cl  |
| local-policy                 | State                | Realm ID           | Description           | Carriers | Trans expire | Initial inv tra | ans expire |
| local-routing-config         | enabled              | genesys            |                       |          |              | 0               |            |
| media-profile                | enabled              | remoteworker       |                       |          |              | 0               |            |
| session-agent                | enabled              | siptrunk           |                       |          |              | 0               |            |
| session-group                |                      |                    |                       |          |              |                 |            |
| session-recording-group      |                      |                    |                       |          |              |                 |            |
| session-recording-server     |                      |                    |                       |          |              |                 |            |
| session-translation          |                      |                    |                       |          |              |                 |            |
| sip-config                   |                      |                    |                       |          |              |                 |            |

| realm-config             | Modity SIP interface | e      |          |                    |             |                 |  |
|--------------------------|----------------------|--------|----------|--------------------|-------------|-----------------|--|
| steering-pool            | Stata                |        |          |                    |             |                 |  |
| security                 | state:               |        | <b>~</b> |                    |             |                 |  |
| session-router           | Realm ID:            |        | siptrunk |                    | ~           |                 |  |
| access-control           | Description:         |        |          |                    |             |                 |  |
| account-config           |                      |        |          |                    |             |                 |  |
| filter-config            |                      |        |          |                    |             |                 |  |
| ldap-config              | SIP ports            |        |          |                    |             |                 |  |
| local-policy             |                      |        |          |                    |             |                 |  |
| local-routing-config     | Add Edr              | t Copy | Delete   | 2                  |             |                 |  |
| media-profile            | Address              | Port   |          | Transport protocol | TLS profile | Allow anonymous |  |
| session-agent            | 192.168.1.94         | 5060   |          | UDP                |             | all             |  |
| session-group            | 192.168.1.94         | 5060   |          | TCP                |             | all             |  |
| session-recording-group  |                      |        |          |                    |             |                 |  |
| session-recording-server |                      |        |          |                    |             |                 |  |
| session-translation      |                      |        |          |                    |             |                 |  |
| sip-config               | 4                    |        |          |                    |             | •               |  |
| sip-feature              | Nat traversal:       |        | none     |                    | ~           |                 |  |
| sip-interface            | Registration cachin  | ng:    | ~        |                    |             |                 |  |
| sip-manipulation         | Route to registrar:  |        |          |                    |             |                 |  |
| cin monitoring           | Noute to registial.  |        | <u> </u> |                    |             |                 |  |
| sip-monitoring           | In manipulationid:   |        | Reject_  | OPTIONS            | ~           |                 |  |
| translation-rules        |                      |        |          |                    |             |                 |  |
| translation-rules        | -                    |        |          |                    |             |                 |  |

| account-config                                         | <ul> <li>Modify SIP interfac</li> </ul> | e         |         |                    |             |                 |  |
|--------------------------------------------------------|-----------------------------------------|-----------|---------|--------------------|-------------|-----------------|--|
| filter-config<br>Idap-config                           | State:                                  |           |         |                    |             |                 |  |
| local-policy                                           | Realm ID:                               |           | genesys |                    | *           |                 |  |
| local-routing-config<br>media-profile<br>session-agent | Description:                            |           |         |                    |             |                 |  |
| session-group                                          | SIP ports                               |           |         |                    |             |                 |  |
| session-recording-group<br>session-recording-server    | Add Ed                                  | it   Copy | Delete  |                    |             |                 |  |
| session-translation                                    | Address                                 | Port      |         | Transport protocol | TLS profile | Allow anonymous |  |
| sip-config                                             | 172.18.0.129                            | 5060      |         | UDP                |             | agents-only     |  |
| sip-feature                                            | 172.18.0.129                            | 5060      |         | TCP                |             | agents-only     |  |
| sip-interface<br>sip-manipulation                      |                                         |           |         |                    |             |                 |  |
| sip-monitoring                                         | 4                                       |           |         |                    |             | •               |  |
| system                                                 | Nat traversal:                          |           | none    |                    | ~           |                 |  |
| fraud-protection                                       | Registration cachi                      | ng:       |         |                    |             |                 |  |
| host-route                                             | Route to registrar:                     |           |         |                    |             |                 |  |
| network-interface                                      | In meninulationida                      |           |         |                    |             |                 |  |
| ntp-config                                             | in manipulationid:                      |           |         |                    | ~           |                 |  |
| phy-interface                                          | *                                       |           |         |                    |             |                 |  |
|                                                        |                                         |           | OK      | Back               |             |                 |  |

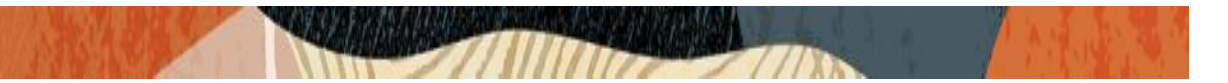

#### 5.10 Configure Session-agents

Session-agents are config elements which are trusted agents who can send/receive traffic from the SBC with direct access to trusted data path.

To Configure the session-agent for with the following parameters. Navigate to **session-router->Session-Agent.** 

Below is the example from test bed for the session-agent configuration.

Here two session-agents are configured on the SBC for the trunk Side connection and other is for the Genesys SIP Server.

172.18.0.124 ----- Genesys SIP Server

192.168.1.93 ----- PSTN SIP Trunk

| realm-config         | <ul> <li>Session agent<br/>Search Criteria: All</li> </ul> |              |                   |          |              |          |             |           |
|----------------------|------------------------------------------------------------|--------------|-------------------|----------|--------------|----------|-------------|-----------|
| security             | Add Edit                                                   | Copy Delete  | Delete All Upload | Download |              | Search   | S           | earch Cle |
| session-router       | Hostname                                                   | IP address   | Port              | State    | App protocol | Realm ID | Description | 1         |
| access-control       | 172.18.0.124                                               | 172.18.0.124 | 4080              | enabled  | SIP          | genesys  | Genesys Ag  | jent      |
| account-config       | 192.168.1.93                                               | 192.168.1.93 | 5060              | enabled  | SIP          | siptrunk |             |           |
| filter-config        |                                                            |              |                   |          |              |          |             |           |
| ldap-config          |                                                            |              |                   |          |              |          |             |           |
| local-policy         |                                                            |              |                   |          |              |          |             |           |
| local-routing-config |                                                            |              |                   |          |              |          |             |           |

Below is the example for the session-agent configured for Genesys SIP-server.

| Objects                  | <ul> <li>Modify Session agent</li> </ul> |               |   |                       |
|--------------------------|------------------------------------------|---------------|---|-----------------------|
| media-manager            |                                          |               |   |                       |
| security                 | Hostname:                                | 172.18.0.124  |   |                       |
| session-router           | IP address:                              | 172 18 0 124  |   | ]                     |
| access-control           | Port:                                    |               |   |                       |
| account-config           | Port.                                    | 4080          |   | (Range: 0, 102565535) |
| filter-config            | State:                                   |               |   |                       |
| Idap-config              | Transport method:                        | UDP           | ~ | ]                     |
| local-policy             | Realm ID:                                | Coro          |   | ]                     |
| local-routing-config     |                                          | Core          |   |                       |
| media-profile            | Egress Realm ID:                         |               | × |                       |
| session-agent            | Description:                             | Genesys Agent |   | ]                     |
| session-group            |                                          |               |   |                       |
| session-recording-group  |                                          |               |   |                       |
| session-recording-server | Match identifier                         |               |   |                       |

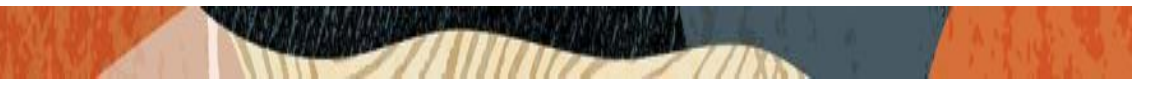

In the setup refer-call-transfer parameter is enabled on the SBC to locally handle the refer message for call transfer scenarios.

| sip-manipulation  | Rfc2833 mode:        | none    | ¥                 |
|-------------------|----------------------|---------|-------------------|
| translation-rules | Rfc2833 payload:     | 0       | (Range: 0, 96127) |
| ✓ system          | Codec policy:        |         | ~                 |
| fraud-protection  | Refer call transfer: | enabled | ~                 |
| host-route        | Kpml interworking:   | inherit | *                 |
| network-interface | BR it                |         |                   |

Certain <u>test scenarios</u> require handling of SIP Refer with replaces header. In order to complete those scenarios we also enabled option "**refer-reinvite**" on the session-agent to enable sip refer handling that contains replaces header.

The parameter should only be enabled when it is required by Oracle SBC to handle the 'refer with replaces' header and must not be configured for normal refer scenarios.

If, after the conclusion of static or dynamic REFER handling, the REFER is terminated and a new INVITE issued, users now specify a policy lookup behavior based upon either the source realm of the calling party (the INVITE originator), or the source realm of the referring party (the REFER originator).

Behavior is controlled by a 'refer-src-routing' parameter in the sip-config configuration element.

**disabled**, the default value, specifies that the Oracle SBC performs a policy lookup based on the source realm of the calling party.

**enabled** specifies that the Oracle Communications Session Border Controller performs a policy lookup based on the source realm of the referring party.

#### 5.11 Configure Local-policy

• The Local Policy mechanism provides SIP signaling routing based on:

Ingress realm Calling and/or called number pattern Route priority (cost and availability time)

- Multiple local policies can be (and typically are) created.
- The Local Policy configuration element contains:

Matching criteria

• Zero or more "policy-attributes" sub elements, each of which defines a "route"

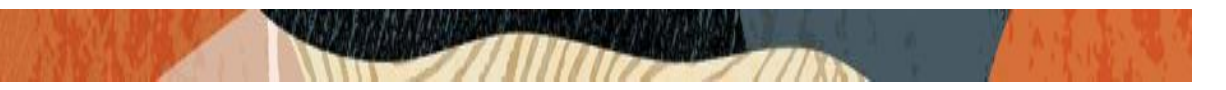

To configure local-policy, navigate to **session-router->local-policy**. Configure the required local policy to route the calls.

Below is an example from the test bed for the local-policy configuration. Here From address and To address \* denotes calls coming from any number to any called number should be forwarded to the mentioned destination in the next hop parameter.

| Objects                                                 |                     |         |         |          |        |   |  |
|---------------------------------------------------------|---------------------|---------|---------|----------|--------|---|--|
| objects                                                 | Modify Local policy |         |         |          |        |   |  |
| <ul> <li>media-manager</li> <li>codeo policy</li> </ul> | From address:       |         |         |          |        |   |  |
| codec-policy                                            | FIOIII audress:     |         | Add     | Edit     | Delete |   |  |
| media-manager                                           |                     |         | *       |          |        | 1 |  |
| media-policy                                            |                     |         |         |          |        |   |  |
| realm-config                                            |                     |         |         |          |        |   |  |
| steering-pool                                           |                     |         |         |          |        |   |  |
| secunty                                                 |                     |         |         |          |        |   |  |
| session-router                                          |                     |         |         |          |        |   |  |
| access-control                                          | To address:         |         |         |          |        |   |  |
| account-config                                          | To address.         |         | Add     | Edit     | Delete |   |  |
| titer-config                                            |                     |         | *       |          |        | 1 |  |
| loap-config                                             |                     |         |         |          |        |   |  |
| local-policy                                            |                     |         |         |          |        |   |  |
| local-routing-contig                                    |                     |         |         |          |        |   |  |
| media-profile                                           |                     |         |         |          |        |   |  |
| session-agent                                           |                     |         |         |          |        |   |  |
| session-group                                           | Source realm:       |         |         | a i mani | Dataka |   |  |
| session-recording-group                                 |                     |         | Add     | Ealt     | Delete |   |  |
| session-recording-server                                |                     |         | siptrun | k        |        |   |  |
| session-translation                                     |                     |         |         |          |        |   |  |
| sip-conng                                               |                     |         |         |          |        |   |  |
| sip-reature                                             |                     |         |         |          |        |   |  |
| sip-interrace                                           |                     |         |         |          |        |   |  |
| sip-manipulation                                        |                     |         |         |          |        |   |  |
| sip-monitoring                                          | Description:        |         |         |          |        | 1 |  |
| ansiation-rules                                         |                     |         |         |          |        |   |  |
| fraud protection                                        |                     |         |         |          |        |   |  |
| host-route                                              | Policy priority:    |         | none    |          |        | 1 |  |
| nost-route                                              | Doliny attributer   |         |         |          |        | 1 |  |
| ntework-interface                                       | - oncy attributes   |         |         |          |        |   |  |
| np-comg                                                 | Add Edit            | Сору    | Dele    | 19       |        |   |  |
| phy-interface                                           | Next hop            | Realm   |         | Action   | Cost   |   |  |
| recundancy-config                                       | 172.18.0.124        | genesys |         | none     | 0      |   |  |
| sal config                                              |                     |         |         |          |        |   |  |
| system config                                           |                     |         |         |          |        |   |  |
| system-conig                                            |                     |         |         |          |        |   |  |
| web server confin                                       |                     |         |         |          |        |   |  |
| web-server-config                                       |                     |         | 0       | K Back   |        |   |  |
| Show advanced                                           |                     |         |         | Duon     |        |   |  |

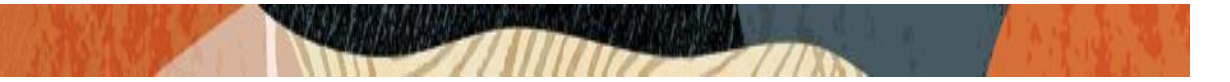

#### 5.12. Header manipulation rule.

The following system-default Header manipulation rule is automatically applied on Genesys sipinterface involved in the test bed as an out-manipulationid.

This HMR is used for topology hiding onto the SBC and it updates Contact and From host portion with SBC outside sip-interface IP address.

#### ACME\_NAT\_TO\_FROM\_IP

| In Juve & Mizards + & Co | minianus •                               |          |                    |             |                 |  |
|--------------------------|------------------------------------------|----------|--------------------|-------------|-----------------|--|
| Objects                  | <ul> <li>Modify SIP interface</li> </ul> | e        |                    |             |                 |  |
| media-manager            |                                          |          |                    |             |                 |  |
| codec-policy             | State:                                   |          | <                  |             |                 |  |
| media-manager            | Realm ID:                                |          | CODASVS            | ~           |                 |  |
| media-policy             | Description                              |          | genesys            |             |                 |  |
| realm-config             | Description.                             |          |                    |             |                 |  |
| steering-pool            |                                          |          |                    |             |                 |  |
| security                 | SID node                                 |          |                    |             |                 |  |
| session-router           | SIP pons                                 |          |                    |             |                 |  |
| access-control           | Add Ed                                   | lit Copy | Delete             |             |                 |  |
| account-config           | Address                                  | Port     | Transport protocol | TLS profile | Allow anonymous |  |
| filter-config            | 172.18.0.129                             | 5060     | UDP                |             | agents-only     |  |
| Idap-config              | 172.18.0.129                             | 5060     | TCP                |             | agents-only     |  |
| local-policy             |                                          |          |                    |             |                 |  |
| local-routing-config     |                                          |          |                    |             |                 |  |
| madia profile            |                                          |          |                    |             |                 |  |
| media-prome              |                                          |          |                    |             |                 |  |

| Objects                                         | Modify Realm config         |                                       |   |
|-------------------------------------------------|-----------------------------|---------------------------------------|---|
| media-manager<br>codec-policy                   | Media policy:               | Y                                     | r |
| media-manager                                   | Media sec policy:           | ×                                     | • |
| media-policy                                    | Class profile:              | · · · · · · · · · · · · · · · · · · · | • |
| realm-config                                    | In translationid:           | ~                                     | • |
| steering-pool<br>security                       | Out translationid:          | <b>▼</b>                              | • |
| session-router                                  | In manipulationid:          | ACME_NAT_TO_FROM_IP                   | · |
| access-control                                  | Out manipulationid:         | · · · · · · · · · · · · · · · · · · · | • |
| account-config<br>filter-config                 | Access control trust level: | high 🗸                                | • |
| ldap-config                                     | Refer call transfer:        | enabled 🗸                             | · |
| local-policy                                    | Hold refer reinvite:        |                                       |   |
| local-routing-config<br>media-profile           | Dyn refer term:             |                                       |   |
| session-agent                                   | Codec policy:               | · · · · · · · · · · · · · · · · · · · | · |
| session-group                                   | Codec manIP in realm:       |                                       |   |
| session-recording-group                         | RTCP policy:                | ×                                     | • |
| session-recording-server<br>session-translation | Session recording server:   | ▼                                     | - |
| sip-config                                      | Monitoring filters:         |                                       |   |
| Show advanced                                   |                             | OK Back                               |   |

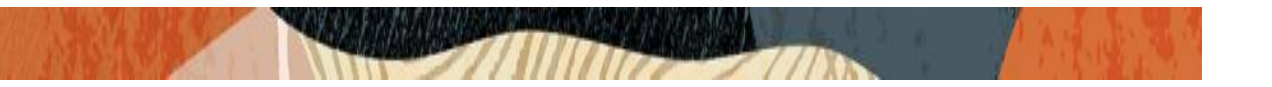

Another HMR Reject\_OPTIONS is created and applied on the siptrunk sip-interface to locally respond to the SIP OPTIONS message with a 200 OK by the SBC rather than forwarding them to the Genesys SIP Server.

| Objects                                                                                                    | ▲ Modify SIP interfac                                                                                                   | e         |                       |                                          |                 |
|----------------------------------------------------------------------------------------------------|----------------------------------------------------------------------------------------------------|-----------|-----------------------|------------------------------------------|-----------------|
| 🔺 media-manager                                                                                                    |                                                                                                    |           |                       |                                          |                 |
| codec-policy                                                                                                    | State:                                                                                                    |           | <ul> <li>✓</li> </ul> |                                          |                 |
| media-manager                                                                                                    | Realm ID:                                                                                                    |           | siptrunk              | *                                        |                 |
| media-policy                                                                                                    | Description                                                                                                    |           | -4                    |                                          |                 |
| realm-config                                                                                                    | buounpuoni                                                                                                    |           |                       |                                          |                 |
| steering-pool                                                                                                    |                                                                                                    |           |                       |                                          |                 |
| security                                                                                                    | SIP norte                                                                                                    |           |                       |                                          |                 |
| session-router                                                                                                    | on- ports                                                                                                    |           |                       |                                          |                 |
| access-control                                                                                                    | Add Ed                                                                                                    | it Copy   | Delete                |                                          |                 |
| account-config                                                                                                    | Address                                                                                                    | Port      | Transport protocol    | TLS profile                              | Allow anonymous |
| filter-config                                                                                                    | 192.168.1.94                                                                                                    | 5060      | UDP                   |                                          | all             |
| Idap-config                                                                                                    | 192.168.1.94                                                                                                    | 5060      | TCP                   |                                          | all             |
| local-policy                                                                                                    |                                                                                                    |           |                       |                                          |                 |
| local-routing-config                                                                                                    |                                                                                                    |           |                       |                                          |                 |
| media-profile                                                                                                    |                                                                                                    |           |                       |                                          |                 |
|                                                                                                    |                                                                                                    |           |                       |                                          |                 |
| session-agent                                                                                                    |                                                                                                    |           |                       |                                          |                 |
| session-agent<br>session-group                                                                                                    | Nat traversal:                                                                                                    |           | none                  | ~                                        |                 |
| session-agent<br>session-group<br>session-recording-group                                                                                                    | Nat traversal:<br>Registration cachi                                                                                    | ng:       | none                  | ~                                        |                 |
| session-agent<br>session-group<br>session-recording-group<br>session-recording-server                                                                                                    | Nat traversal:<br>Registration cachi                                                                                    | ng:       | none                  | ~                                        |                 |
| session-agent<br>session-group<br>session-recording-group<br>session-recording-server<br>session-translation                                                                                                    | Nat traversal:<br>Registration cachi<br>Route to registrar:                                                             | ng:       | none<br>✓             | ~                                        |                 |
| session-agent<br>session-group<br>session-recording-group<br>session-recording-server<br>session-translation<br>sip-config                                                                                            | Nat traversal:<br>Registration cachi<br>Route to registrar:<br>In manipulationid:                                       | ng:       | none                  | ~                                        |                 |
| session-agent<br>session-group<br>session-recording-group<br>session-recording-server<br>session-translation<br>sip-config<br>sip-feature                                                                             | Nat traversal:<br>Registration cachi<br>Route to registrar:<br>In manipulationid:<br>Out manipulationid                 | ng:<br>1: | none                  | *<br>*                                   |                 |
| session-agent<br>session-group<br>session-recording-group<br>session-recording-server<br>session-translation<br>sip-config<br>sip-feature<br>sip-interface                                                            | Nat traversal:<br>Registration cachi<br>Route to registrar:<br>In manipulationid:<br>Out manipulationid<br>Service tag: | ng:<br>J: | none                  | <ul> <li></li> <li></li> <li></li> </ul> |                 |
| session-agent<br>session-group<br>session-recording-group<br>session-recording-server<br>session-translation<br>sip-config<br>sip-feature<br>sip-interface<br>sip-manipulation                                        | Nat traversal:<br>Registration cachi<br>Route to registrar:<br>In manipulationid:<br>Out manipulationid<br>Service tag: | ng:<br>1: | none  Reject_OPTIONS  | <b>v</b>                                 |                 |
| session-agent<br>session-group<br>session-recording-group<br>session-recording-server<br>session-translation<br>sip-config<br>sip-feature<br>sip-interface<br>sip-manipulation<br>sip-monitoring<br>translation subse | Nat traversal:<br>Registration cachi<br>Route to registrar:<br>In manipulationid:<br>Out manipulationid<br>Service tag: | ng:<br>1: | none  Reject_OPTIONS  | <b>v</b>                                 |                 |

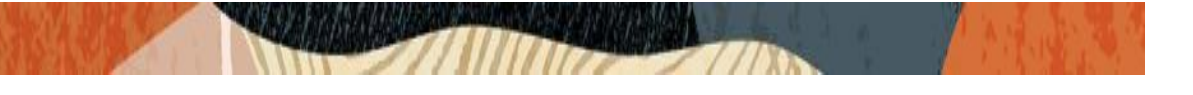

| realm-config             | Modify SIP manipulation |                               |   |
|--------------------------|-------------------------|-------------------------------|---|
| steering-pool            | - mouny on manipulation | •                             |   |
| security                 | Name:                   | Reject OPTIONS                | 1 |
| session-router           | Description             | heleafor house                | 1 |
| access-control           | Description.            |                               |   |
| account-config           |                         |                               |   |
| filter-config            | Split headers:          |                               | 1 |
| Idap-config              | opint neaders.          | Add Edit Delete               |   |
| local-policy             |                         |                               | 1 |
| local-routing-config     |                         |                               |   |
| media-profile            |                         |                               |   |
| session-agent            |                         |                               |   |
| session-group            |                         |                               |   |
| session-recording-group  |                         |                               |   |
| session-recording-server | Join headers:           |                               |   |
| session-translation      |                         | Add Edit Delete               |   |
| sip-config               |                         |                               |   |
| sip-feature              |                         |                               |   |
| sip-interface            |                         |                               |   |
| sip-manipulation         |                         |                               |   |
| sip-monitoring           |                         |                               |   |
| translation-rules        |                         |                               |   |
| system                   | CfgRules                |                               | - |
| fraud-protection         | Add - Edit              | Copy Delete Move up Move down |   |
| host-route               | All and a second        | copy score more up more down  |   |
| network-interface        | Name                    | Element type                  |   |
| ntp-config               | rejectoption            | header-rule                   |   |
| phy-interface            |                         |                               |   |
| redundancy-config        |                         |                               |   |
| snmp-community           |                         |                               |   |
| spl-config               |                         |                               |   |
| system-config            |                         |                               |   |
| trap-receiver            |                         |                               |   |
| web-server-config        | <b>•</b>                |                               |   |
| Show advanced            |                         | OK Back                       |   |

| 🛛 <u>S</u> ave 🔅 Wizards 🗸 🏟 Comm        | ands •                       |                |        |  |
|------------------------------------------|------------------------------|----------------|--------|--|
| realm-config<br>steering-pool            | Modify SIP manipulation / he | eader rule     |        |  |
| security                                 | Name:                        | rejectoption   |        |  |
| session-router                           | Header name:                 | request-uri    |        |  |
| access-control<br>account-config         | Action:                      | reject         | ~      |  |
| filter-config                            | Comparison type:             | case-sensitive | ~      |  |
| Idap-config                              | Msg type:                    | request        | ~      |  |
| local-policy<br>local-routing-config     | Methods:                     | Add Edit       | Delete |  |
| media-profile                            |                              | OPTIONS        |        |  |
| session-agent                            |                              |                |        |  |
| session-group<br>session-recording-group |                              |                |        |  |
| session-recording-server                 |                              |                |        |  |
| session-translation                      |                              |                |        |  |
| sip-config                               | Match value:                 |                |        |  |
| sip-interface                            | New value:                   |                |        |  |
| sip-manipulation                         | CfgRules                     | L              |        |  |
|                                          |                              |                |        |  |

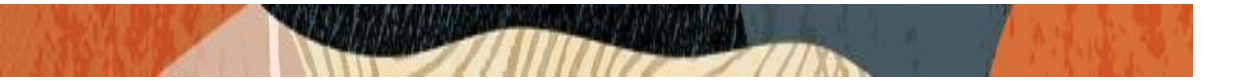

#### 5.13 Session translation Rule

The following session-translation rule is configured on the SBC which strips the '+' from the called number of the request-uri as the numbers are defined without + on the SIP Server.

The session translation rule is applied as out-translationid on the genesys Realm.

| i ≦ave ♀ Wizards • ♀ Commands •                             |                              |                      |           |                      | 🛱 Discard 🔍 |
|-------------------------------------------------------------|------------------------------|----------------------|-----------|----------------------|-------------|
| bjects Translation<br>media-manager Search Cristics         | in rules<br>eta: All         | Internet Decembered  |           |                      |             |
| session-router Id                                           | Ean Copy Develo Develop Type | Add string           | Add index | Delete string Delete | index       |
| account-config<br>account-group                             | Celete                       |                      | U         | * 0                  |             |
| allowed-elements-profile<br>class-profile                   |                              |                      |           |                      |             |
| diameter-manipulation<br>enforcement-profile<br>enum-confin |                              |                      |           |                      |             |
| filter-config<br>h323                                       |                              |                      |           |                      |             |
| home-subscriber-server<br>http-aig                          |                              |                      |           |                      |             |
| Idap-config<br>local-policy                                 |                              |                      |           |                      |             |
|                                                             |                              |                      |           |                      |             |
|                                                             |                              | -                    |           |                      |             |
| Objects                                                     |                              | Modify Session trans | slation   |                      |             |
| media-manager                                               |                              |                      |           |                      |             |
| security                                                    |                              | Id:                  |           | change1              |             |
| session-router                                              |                              | Rules calling:       |           | Add Edit Delete      |             |
| access-contro                                               | ) <br>                       |                      |           | change               |             |
| account-conn                                                | y                            |                      |           | c                    |             |
| Idan config                                                 |                              |                      |           |                      |             |
| local-policy                                                |                              |                      |           |                      |             |
| local-routing-                                              | config                       |                      |           |                      |             |
| media-profile                                               | Johng                        |                      |           |                      |             |
| session-agen                                                | t                            | Rules called:        |           |                      | _           |
| session-arou                                                | 0                            | Nuico cuilcu.        |           | Add Edit Delete      |             |
| session-recor                                               | dina-aroup                   |                      |           | change               |             |
| session-recor                                               | ding-server                  |                      |           |                      |             |
| session-trans                                               | lation                       |                      |           |                      |             |
| sip-config                                                  |                              |                      |           |                      |             |
| sip-feature                                                 |                              |                      |           |                      |             |
| sip-interface                                               |                              |                      |           |                      |             |
| sip-manipulat                                               | ion                          |                      |           |                      |             |
| sip-monitoring                                              | g                            |                      |           |                      |             |
| translation-ru                                              | les                          |                      |           |                      |             |
| system                                                      |                              |                      |           |                      |             |
|                                                             |                              |                      |           | OK Back              |             |
| Show adva                                                   | Inced                        |                      |           |                      |             |

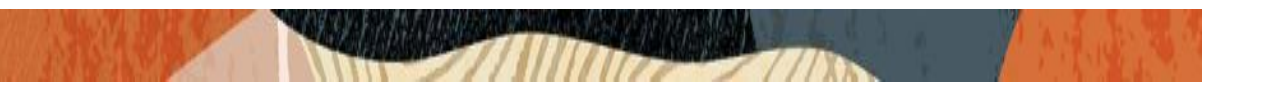

A basic configuration on the Oracle SBC to route calls to and from Genesys server environment is now complete. The following sections highlight some of the useful tips to configure the Oracle SBC in order to successfully resolve and overcome interoperability challenges in a SIP trunking environment between the Genesys SIP Server and Service provider network. It is outside the scope of this document to include all the interoperability working information as it will differ in every deployment.

# 6. Enabling Remote worker (for remote workers registering into Genesys SIP server via the Oracle SBC)

A section of the testing also included remote endpoints that register through the Oracle SBC to the SIP server. This would require additional configuration to be configured on the Oracle SBC along with the SIP trunking config as mentioned in the earlier description of the test bed.

To complete the particular testing we have configured endpoints which register onto the SIP Server through the SBC.SBC terminates the call to the number based on the registration information present in the cache.

Below figure illustrates how remote workers register onto the SIP Server via the SBC

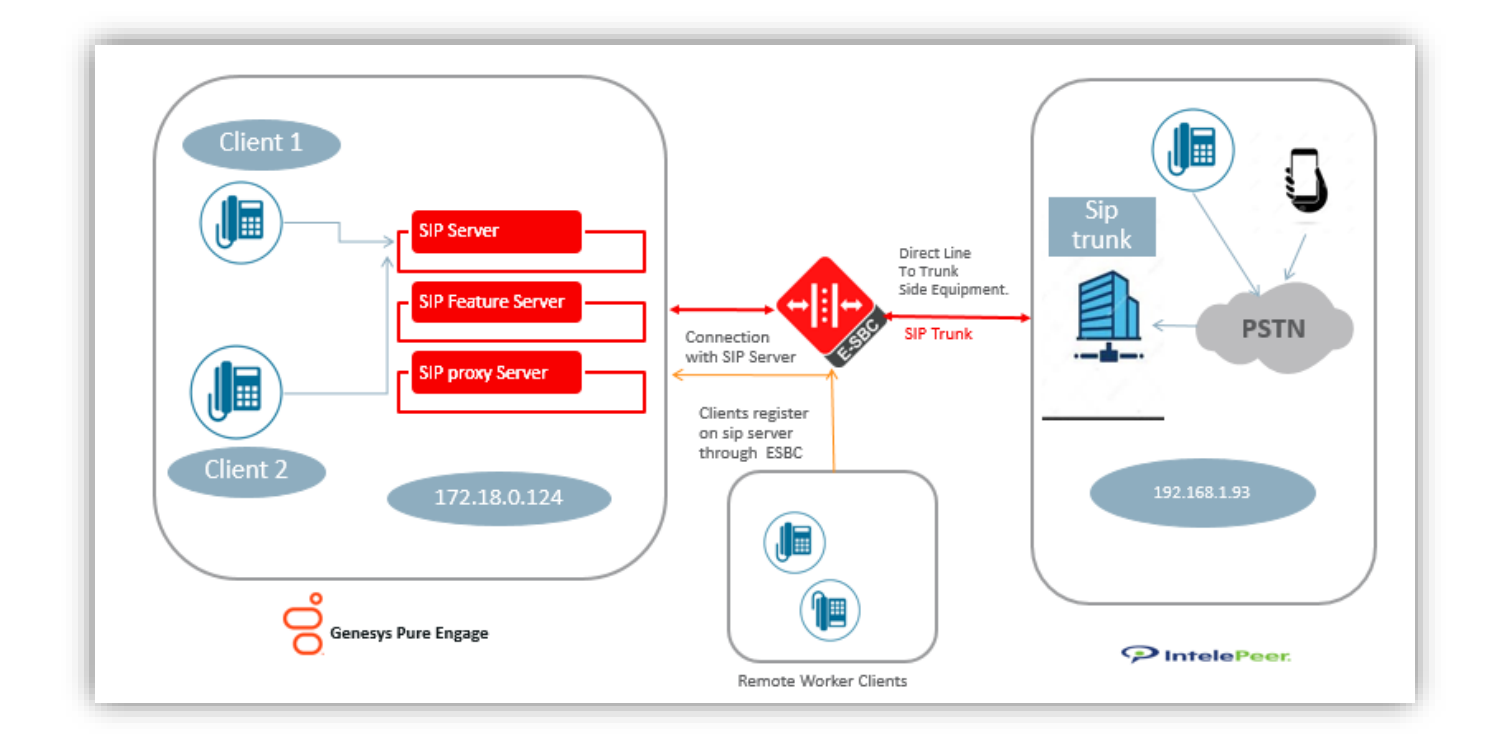

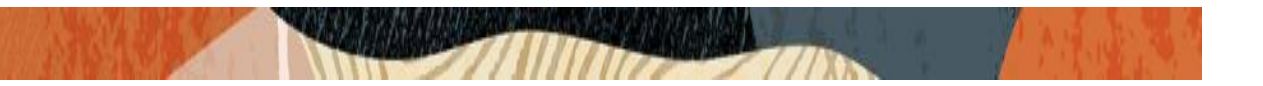

In order to achieve the requirement we have made below configuration on the Oracle SBC

#### Realm – remoteworker Steering Pool associated with the Realm remoteworker Sip-interface associated with the Realm remoteworker (Optional) A local-policy to route the registration requests from this Realm to the SIP Server.

Note - The local-policy element is optional as we can enable the Route to registrar parameter on the sipinterface config to route the requests to the Registrar. The registrar host and port is configured in the sipconfig element on the SBC.

The remote endpoint sends register requests from Genesys Realm onto the SBC and then SBC registers these endpoints onto the SIP Server maintaining the registration cache in its database to route inbound calls to these endpoint. Below are the snippets from the Oracle SBC WebGUI for the remote worker configuration.

# 6.1 Realm 'remoteworker'

the property and

11/12/18

| Dbjects                             | Modify Realm config         |                                       |  |
|-------------------------------------|-----------------------------|---------------------------------------|--|
| media-manager                       | Identifier .                |                                       |  |
| codec-policy                        | identifier:                 | remoteworker                          |  |
| media-manager                       | Description:                |                                       |  |
| realm-config                        |                             |                                       |  |
| steering-nool                       |                             |                                       |  |
| security                            | Network Interfaces:         | Add Edit Delete                       |  |
| session-router                      |                             | s0x0:0                                |  |
| access-control                      |                             | 3000.0                                |  |
| account-config                      |                             |                                       |  |
| filter-config                       |                             |                                       |  |
| Idap-config                         |                             |                                       |  |
| local-policy                        |                             |                                       |  |
| local-routing-config                | Mm in realm:                |                                       |  |
| media-profile                       | Oo S epshie:                | _                                     |  |
| session-agent                       | wosenable.                  |                                       |  |
| session-group                       | Media policy:               | ¥                                     |  |
| session-recording-group             | Class profile:              | ×                                     |  |
| session-recording-server            | In translationid:           | v                                     |  |
| session-translation                 | Out translationid:          | · · · · · · · · · · · · · · · · · · · |  |
| sip-config                          | Out translationity.         | ¥                                     |  |
| sip-feature                         | In manipulationid:          | ¥                                     |  |
| sip-interface                       | Out manipulationid:         | ×                                     |  |
| sip-manipulation                    | Access control trust level: | 2000a                                 |  |
| sip-monitoring<br>translation-rules | Refer call fransfer:        |                                       |  |
| system                              | tanorot.                    | disabled Y                            |  |
| fraud-protection                    | Hold refer reinvite:        |                                       |  |
| host-route                          | Dyn refer term:             |                                       |  |
| network-interface                   | Codec policy:               | ×                                     |  |
| ntp-config                          | Codec maniP in realm:       |                                       |  |
| phy-interface                       | Source manner in roami.     |                                       |  |
| redundancy-config                   | RTCP policy:                | Y                                     |  |
| snmp-community                      | Session recording server:   | *                                     |  |
| spl-config                          | Monitoring fliters:         | Add Edit Delete                       |  |
| system-config                       |                             | Cur Doloto                            |  |
| trap-receiver                       |                             |                                       |  |
| web-server-config                   |                             |                                       |  |
| Show advanced                       |                             | OK Back                               |  |

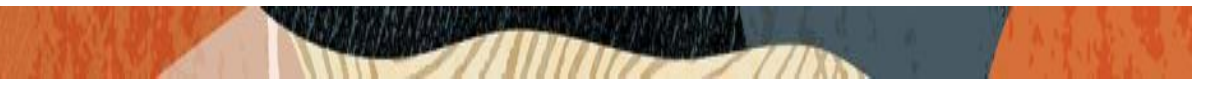

6.2. Steering Pool associated with realm remoteworker.

|                                                    | e Configuration Monitor and Trac | ce Widgets System |                   |  |
|----------------------------------------------------|----------------------------------|-------------------|-------------------|--|
| 🗐 Save 🔅 Wizards - 🔅 Con                           | nmands +                         |                   |                   |  |
| <ul> <li>Objects</li> <li>media-manager</li> </ul> | Modify Steering pool             |                   |                   |  |
| codec-policy                                       | IP address:                      | 172.18.0.255      |                   |  |
| media-manager                                      | Start port:                      | 10000             | (Range: 165535)   |  |
| media-policy                                       | End port:                        | 10999             | (Range: 1, 65535) |  |
| realm-contig                                       | Realm ID:                        | remotourodoor     |                   |  |
| security                                           | Network Interface:               | remoteworker      |                   |  |
| session-router                                     | Notwork interlace.               |                   | *                 |  |
| access-control                                     |                                  |                   |                   |  |
| account-config                                     |                                  |                   |                   |  |
| filter-config                                      |                                  |                   |                   |  |
| Idap-config                                        |                                  |                   |                   |  |
| local-policy                                       |                                  |                   |                   |  |
| local-routing-config                               |                                  |                   |                   |  |
| media-profile                                      |                                  |                   |                   |  |
| session-agent                                      |                                  |                   |                   |  |

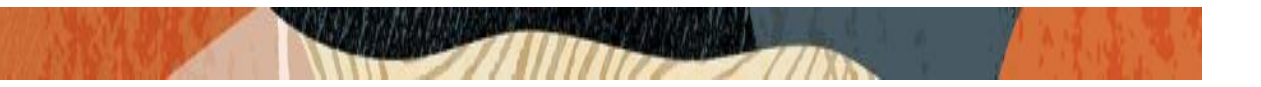

6.3 Sip-interface associated with realm remoteworker.

Registration caching must be enabled on this sip-interface so that SBC caches the registration of the subscriber which register through this sip-interface.

| Save 🔅 Wizards - 🔅 Commands |                     |         |          |                    |             |                 |
|-----------------------------|---------------------|---------|----------|--------------------|-------------|-----------------|
|                             |                     |         |          |                    |             |                 |
| Objects                     | Modify SIP interfac | е       |          |                    |             |                 |
| media-manager               |                     |         |          |                    |             |                 |
| codec-policy                | State:              |         | ✓        |                    |             |                 |
| media-manager               | Realm ID:           |         | remotev  | worker             | *           |                 |
| media-policy                | Description:        |         |          |                    |             |                 |
| realm-config                | besonpaon.          |         |          |                    |             |                 |
| steering-pool               |                     |         |          |                    |             |                 |
| security                    | SIP ports           |         |          |                    |             |                 |
| session-router              | on ports            |         |          |                    |             |                 |
| access-control              | Add Ed              | it Copy | Dele     | te                 |             |                 |
| account-config              | Address             | Port    |          | Transport protocol | TLS profile | Allow anonymous |
| filter-config               | 172.18.0.255        | 5060    |          | UDP                |             | all             |
| ldap-config                 |                     |         |          |                    |             |                 |
| local-policy                |                     |         |          |                    |             |                 |
| local-routing-config        |                     |         |          |                    |             |                 |
| media-profile               | 4                   |         |          |                    |             |                 |
| session-agent               | •                   |         |          |                    |             |                 |
| session-group               | Nat traversal:      |         | none     |                    | *           |                 |
| session-recording-group     | Registration cachir | ng:     | <b>~</b> |                    |             |                 |
| session-recording-server    | Route to registrar: |         | <b>~</b> |                    |             |                 |
| session-translation         | house to registrat. |         |          |                    |             |                 |
| sip-config                  | In manipulationid:  |         |          |                    | *           |                 |
| sip-teature                 | Out manipulationic  | l:      |          |                    | *           |                 |
| sip-interface               | Service tag:        |         |          |                    |             |                 |
| sip-manipulation            |                     |         |          |                    |             |                 |
| sip-monitoring              |                     |         |          |                    |             |                 |
| translation-rules           |                     |         |          |                    |             |                 |
| <ul> <li>system</li> </ul>  |                     |         |          |                    |             |                 |
| heat route                  |                     |         |          |                    |             |                 |
| nost-route                  |                     |         |          |                    |             |                 |
| · -                         |                     |         | 0        | Back               |             |                 |
| Show advanced               |                     |         | OP       | DdCK               |             |                 |

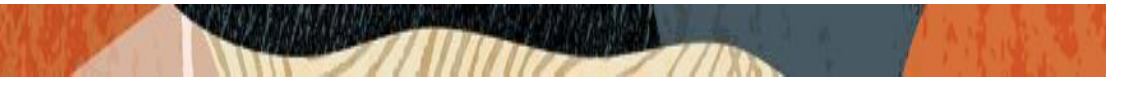

# 6.4 Local-policy

| Dbjects                  | Modify Local policy |               |      |          |        |    |
|--------------------------|---------------------|---------------|------|----------|--------|----|
| 🔺 media-manager          |                     |               |      |          |        |    |
| codec-policy             | From address:       | From addrese: |      | 1 Edit   | Delete |    |
| media-manager            |                     |               | -    |          | 201010 |    |
| media-policy             |                     |               | *    |          |        |    |
| realm-config             |                     |               |      |          |        |    |
| steering-pool            |                     |               |      |          |        |    |
| security                 |                     |               |      |          |        |    |
| session-router           |                     |               |      |          |        |    |
| access-control           |                     |               |      |          |        |    |
| account-config           | To address:         |               | Ad   | 1   Edit | Delete |    |
| filter-config            |                     |               | *    |          |        |    |
| Idap-config              |                     |               |      |          |        |    |
| local-policy             |                     |               |      |          |        |    |
| local-routing-config     |                     |               |      |          |        |    |
| media-profile            |                     |               |      |          |        |    |
| session-agent            |                     |               |      |          |        |    |
| session-group            | Rouros realm:       | Source realm: |      |          |        |    |
| session-recording-group  | source realm:       |               |      | d Edit   | Delete |    |
| session-recording-server |                     |               |      | worker   |        |    |
| session-translation      |                     |               |      |          |        |    |
| sip-config               |                     |               |      |          |        |    |
| sip-feature              |                     |               |      |          |        |    |
| sip-interface            |                     |               |      |          |        |    |
| sip-manipulation         |                     |               |      |          |        |    |
| sip-monitoring           | Description:        |               |      |          |        |    |
| translation-rules        |                     |               |      |          |        |    |
| system                   |                     |               |      |          |        |    |
| fraud-protection         | Policy priority:    |               | 0000 |          |        |    |
| host-route               | Policy priority.    |               | none |          |        | ×  |
| network-interface        | Policy attributes   |               |      |          |        |    |
| ntp-config               | Add Edit            | Сору          | Dele | te       |        |    |
| pny-interface            | Next hop            | Realm         |      | Action   | Co     | et |
| redundancy-config        | 172.18.0.124        | genesys       |      | none     | 0      |    |
| snmp-community           |                     |               |      |          |        |    |
| spi-config               |                     |               |      |          |        |    |
| system-contig            |                     |               |      |          |        |    |
| trap-receiver            |                     |               |      |          |        |    |
| web-server-contig        |                     |               | 0    | R        | cik    |    |
| Show advanced            |                     |               | 0    | Da       | un     |    |

# 7. Test cases requiring authentication.

There are two test cases that require SIP Digest authentication.

SIP Authentication for outbound calls SIP Authentication for incoming calls

The SIP Server is configured to challenge the identity of SBC when SBC sends a SIP INVITE to the SIP Server DN configured to demand authentication.

The inbound call made from PSTN to that DN. SIP Server send challenges to SBC by sending a 401 unauthorized message to the SBC.SBC further responds with a new INVITE based on the authentication attributes configured on the Session-agent. There is no configuration required for Outbound calls from Genesys SIP server.

In order to achieve the required configuration and pass the test scenarios we have configured below parameters onto the SBC for the SIP Trunk Session-agent.

| bjects                                                           | <ul> <li>Modify Session age</li> </ul> | ent                      |                     |                   |  |  |  |  |  |
|------------------------------------------------------------------|----------------------------------------|--------------------------|---------------------|-------------------|--|--|--|--|--|
| media-manager                                                    | Monitoring filters:                    |                          | Add L Edit L Delate |                   |  |  |  |  |  |
| security                                                         |                                        |                          |                     | L'L'ELE           |  |  |  |  |  |
| session-router                                                   |                                        |                          |                     |                   |  |  |  |  |  |
| access-control                                                   |                                        |                          |                     |                   |  |  |  |  |  |
| account-config                                                   |                                        |                          |                     |                   |  |  |  |  |  |
| account-group                                                    |                                        |                          |                     |                   |  |  |  |  |  |
| allowed-elements-profile                                         |                                        |                          |                     |                   |  |  |  |  |  |
| <ul> <li>class-profile</li> <li>diameter manipulation</li> </ul> | Audh athribuda                         |                          |                     |                   |  |  |  |  |  |
| enforcement-profile                                              | Auth attribute                         | Auth attribute           |                     |                   |  |  |  |  |  |
| enum-config                                                      | Add Edi                                | t Copy                   | Delete              |                   |  |  |  |  |  |
| filter-config                                                    | Auth realm                             | Username                 | Password            | In dialog methods |  |  |  |  |  |
| h323                                                             | Switch                                 | user                     | *******             | Invite            |  |  |  |  |  |
| home-subscriber-server                                           |                                        |                          |                     |                   |  |  |  |  |  |
| http-alg                                                         |                                        |                          |                     |                   |  |  |  |  |  |
| iwf-config                                                       |                                        |                          |                     |                   |  |  |  |  |  |
| ldap-config                                                      |                                        |                          |                     |                   |  |  |  |  |  |
| local-policy                                                     | Session recording                      | server:                  |                     |                   |  |  |  |  |  |
| local-response-map                                               | a i i i                                |                          |                     | •                 |  |  |  |  |  |
| local-routing-config                                             | Session recording                      | required:                |                     |                   |  |  |  |  |  |
| media-profile                                                    | Hold refer reinvite:                   |                          |                     |                   |  |  |  |  |  |
| net-management-control                                           | Send TCP fin:                          |                          |                     |                   |  |  |  |  |  |
| response-map                                                     | SIP recursion polic                    | y:                       |                     | *                 |  |  |  |  |  |
| service-health                                                   | Sm jesi mateh for i                    | Smiasi match for invite: |                     |                   |  |  |  |  |  |
| session-agent                                                    | off for match for f                    |                          | Add Edit            | Delete            |  |  |  |  |  |
| session-agent-id-rule                                            |                                        |                          |                     |                   |  |  |  |  |  |
| session-constraints                                              |                                        |                          |                     |                   |  |  |  |  |  |
| session-group                                                    |                                        |                          |                     |                   |  |  |  |  |  |
| session-recording-group                                          |                                        |                          |                     |                   |  |  |  |  |  |
|                                                                  |                                        |                          |                     |                   |  |  |  |  |  |
| session-recording-server                                         |                                        |                          |                     |                   |  |  |  |  |  |

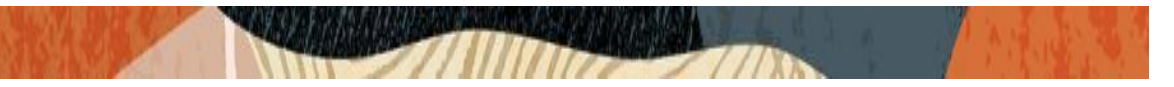

# 8. Test Plan Executed.

#### **8.1 Equipment Requirements**

Table below identifies equipment used for testing

| Product                        | Version | Units | Notes                 |
|--------------------------------|---------|-------|-----------------------|
| SIP Server                     | 8.1.1   | 1     | Standalone deployment |
| Resourse manager (RM)          | 9.0     | 1     |                       |
| Media Control Platform (MCP)   | 9.0     | 1     |                       |
| Genesys Management Framework   | 8.1     | 1     |                       |
| T-Lib Client Desktop Test      |         | 1     | EpiPhone application  |
| application                    |         |       |                       |
| Oracle SBC SCZ830m1p2 or above |         | 1     |                       |
| SIP End Point                  |         | 3     |                       |
| PSTN phone                     |         | 2     |                       |

Execution of test plan requires having PSTN phones and Oracle SBC to be configured with Genesys. Below figure illustrates the setup required for test bed.

Two PSTN phones representing external numbers has to be configured for accessing Genesys SIP Server through Oracle SBC, and be accessible as outbound destination from SIP Server.

2 SIP phones are configured with Sip Server as local Sip Endpoints. Genesys EpiPhone test application is configured to simulate Agent Desktops for 2 local Sip Endpoints.

Genesys EpiPhone is used to issue 3PCC Apply Treatment and Route requests. Internal SIP endpoints can be registered at SIP Server or provisioned. EpiPhone is a test tool for testing Genesys SIP Server. It provides functionality of Genesys T-Library GUI client with call/parties visualization and 3rd party call control. From EpiPhone GUI it is possible to perform all 3PCC requests required for execution of current test plan. This include Treatment request and Route requests, thus we don't need to include URS in the testing environment.

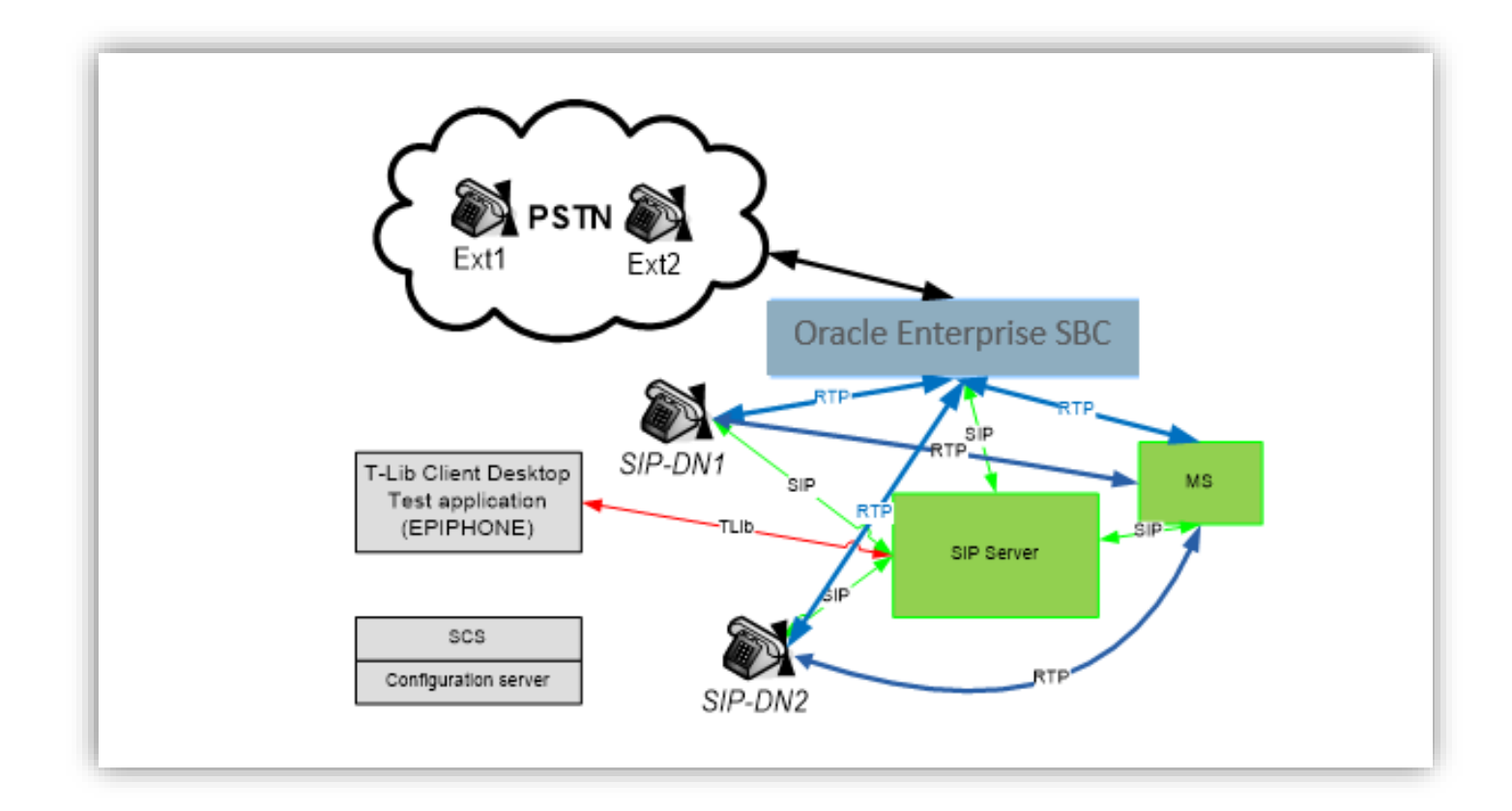

### 8.2 Default Sip Server Options

The default Sip Server Options configuration is as below. Configuration changes will be required on the Genesys SIP Server Trunk, DN objects as per the test case requirement in order to pass the test scenarios.

| SIP Server Application Options TServer section |   |  |  |
|------------------------------------------------|---|--|--|
| SIP-hold-rfc3264=true                          | _ |  |  |
| router-timeout=30                              |   |  |  |
| default-dn=                                    |   |  |  |
| blind-transfer-enabled=true                    |   |  |  |
| resource-management-by-rm=true                 |   |  |  |
| msml-support=true                              |   |  |  |
| sip-enable-moh=true                            |   |  |  |

#### 8.3 Sample EPIphone configuration

Below is the sample EPIphone configuration from the Test Bed. Here the DN's and Route Points are configured for the SBC Trunk. Please note the below configuration is just for reference as it will change with respect to each environment.

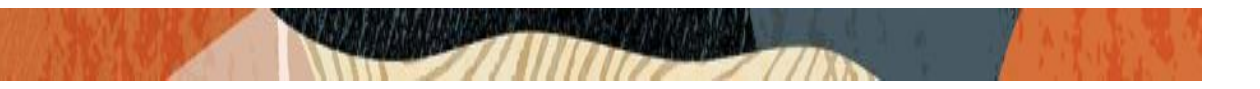

#### [HOME]

server = (host="\${loc\_host\_ip}", port=\${loc\_tserv\_port}) sip-proxy = \${loc\_host\_ip}:\${loc\_sip\_port};transport=udp sip-register = true dn1 = 100001, sip-port = \${sip\_port\_dn1}, sip=simple, play=DN1, [AA] on-invite = 486 dn2 = 100011, sip-port = \${sip\_port\_dn2}, sip=simple, play=DN2 dn3 = 100021, sip-port = \${sip\_port\_dn3}, sip=simple, play=DN3 dn4 = 17814437266, sip-port = \${sip\_port\_dn4}, sip=simple, play=DN4 dn5 = 100041, sip-port = \${sip\_port\_dn5}, sip=simple, play=DN5 dn10 = 17814437285, pool="shared" dn11 = 9001, pool="shared",script="annc=(PROMPT=(\"1\"=(INTERRUPTABLE=1,ID=1)))" dn12 = 9002, pool="shared",script="collect=(MAX\_DIGITS=4,RESET\_DIGITS=11,BACKSPACE\_DIGITS=22,TOTA L\_TIMEOUT=1000) annc=(PROMPT=(ID=1))"

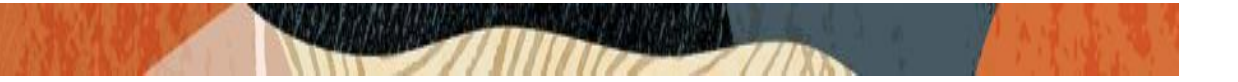

# 8.3 Test Plan executed

The following Test Plan has been executed against this setup and results are documented below.

| Scenario                                                                                                    | Supported |
|----------------------------------------------------------------------------------------------------|-----------|
| Inbound Call to Agent released by caller                                                                                      | Yes       |
| Inbound Call to Agent released by agent                                                                                       | Yes       |
| Inbound Calls rejected                                                                                                    | Yes       |
| Inbound Call abandoned                                                                                                    | Yes       |
| Inbound Call to Route Point with Treatment                                                                                    | Yes       |
| Interruptible Treatment                                                                                                    | Yes       |
| IVR (Collect Digit) Treatment                                                                                                 | Yes       |
| Inbound Call routed by using 302 out of SIP Server signaling path                                                             | Yes       |
| 1PCC Outbound Call from SIP Endpoint to external destination                                                                  | Yes       |
| 3PCC Outbound Call to external destination                                                                                    | Yes       |
| 1PCC Outbound Call Abandoned                                                                                                  | Yes       |
| Caller is put on hold and retrieved by using RFC 2543 method                                                                  | Yes       |
| T-Lib-Initiated Hold/Retrieve Call with MOH using RFC 3264 method                                                             | Yes       |
| 3PCC 2 Step Transfer to internal destination by using re-INVITE method                                                        | Yes       |
| 3PCC Alternate from consult call to main call                                                                                 | Yes       |
| 1PCC Unattended (Blind) transfer using REFER                                                                                  | Yes       |
| 1PCC Attended Transfer to external destination                                                                                | Yes       |
| 3PCC Two Step Conference to external party                                                                                    | Yes       |
| 3PCC (same as 1PCC) Single-Step Transfer to another agent                                                                     | Yes       |
| 3PCC Single Step Transfer to external destination using REFER                                                                 | Yes       |
| 3PCC Single Step Transfer to internal busy destination using REFER                                                            | Yes       |
| Early Media for Inbound Call to Route Point with Treatment                                                                    | Yes       |
| Early Media for Inbound Call with Early Media for Routed to Agent                                                             | Yes       |
| Inbound call routed outbound (Remote Agent) using INVITE without SDP                                                          | Yes       |
| Call Progress Detection                                                                                                    | Yes       |
| Out of Service detection Checking MGW live status                                                                             | Yes       |
| SIP Authentication for outbound calls                                                                                         | Yes       |
| SIP Authentication for incoming calls                                                                                         | Yes       |
| T-Lib-Initiated Answer/Hold/Retrieve Call for Remote SIP endpoint which<br>supports the BroadSoft SIP Extension Event Package | Yes       |
| 3PCC Outbound Call from Remote SIP endpoint to external destination                                                           | Yes       |
| 3PCC 2 Step Transfer from Remote SIP endpoint to internal destination                                                         | Yes       |
| 1PCC Attended Transfer from Remote SIP endpoint to external<br>destination                                                    | Yes       |

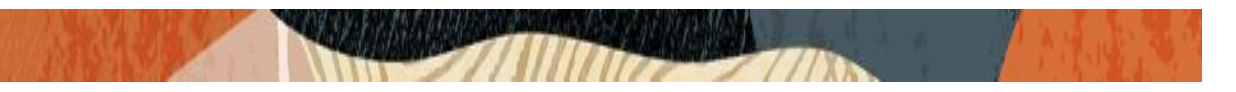

# 9. Caveats

Oracle SBC does not support CPD Call Progress Detection, The functionality is available on the Genesys SIP server where Media Server (Genesys) detects the CPD and sends the result to SIP Server.

CONNECT WITH US blogs.oracle.com/oracle acebook.com/Oracle/ witter.com/Oracle pracle.com

ORACLE

#### Oracle Corporation, World Headquarters Worldwide Inquiries 500 Oracle Parkway Phone: +1.650.506.7000 Redwood Shores, CA 94065, USA Fax: +1.650.506.7200

Integrated Cloud Applications & Platform Services

Copyright © 2019, Oracle and/or its affiliates. All rights reserved. This document is provided for information purposes only, and the contents hereof are subject to change without notice. This document is not warranted to be error-free, nor subject to any other warranties or conditions, whether expressed orally or implied in law, including implied warranties and conditions of merchantability or fitness for a particular purpose. We specifically disclaim any liability with respect to this document, and no contractual obligations are formed either directly or indirectly by this document. This document may not be reproduced or transmitted in any form or by any means, electronic or mechanical, for any purpose, without our prior written permission.

Oracle and Java are registered trademarks of Oracle and/or its affiliates. Other names may be trademarks of their respective owners.

Intel and Intel Xeon are trademarks or registered trademarks of Intel Corporation. All SPARC trademarks are used under license and are trademarks or registered trademarks of SPARC International, Inc. AMD, Opteron, the AMD logo, and the AMD Opteron logo are trademarks or registered trademarks of Advanced Micro Devices. UNIX is a registered trademark of The Open Group. 0615